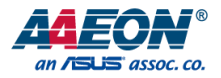

# **ARES-WHIO**

Server Board

User's Manual 3rd Ed

Last Updated: August 11, 2022

#### Copyright Notice

This document is copyrighted, 2022. All rights are reserved. The original manufacturer reserves the right to make improvements to the products described in this manual at any time without notice.

No part of this manual may be reproduced, copied, translated, or transmitted in any form or by any means without the prior written permission of the original manufacturer. Information provided in this manual is intended to be accurate and reliable. However, the original manufacturer assumes no responsibility for its use, or for any infringements upon the rights of third parties that may result from its use.

The material in this document is for product information only and is subject to change without notice. While reasonable efforts have been made in the preparation of this document to assure its accuracy, AAEON assumes no liabilities resulting from errors or omissions in this document, or from the use of the information contained herein.

AAEON reserves the right to make changes in the product design without notice to its

users.

#### Acknowledgement

All other products' name or trademarks are properties of their respective owners.

- Microsoft Windows is a registered trademark of Microsoft Corp.
- Intel, Pentium, Celeron, and Xeon are registered trademarks of Intel Corporation
- Core, Atom are trademarks of Intel Corporation
- ITE is a trademark of Integrated Technology Express, Inc.
- IBM, PC/AT, PS/2, and VGA are trademarks of International Business Machines Corporation.

All other product names or trademarks are properties of their respective owners.

#### Packing List

Before setting up your product, please make sure the following items have been shipped:

| ltem |                        | Quantity |
|------|------------------------|----------|
| •    | ARES-WHI0 server board | 1        |
| •    | CPU carrier            | 1        |
| •    | I/O Cable              | 2        |
| •    | I/O Shield             | 1        |

If any of these items are missing or damaged, please contact your distributor or sales representative immediately.

#### About this Document

This User's Manual contains all the essential information, such as detailed descriptions and explanations on the product's hardware and software features (if any), its specifications, dimensions, jumper/connector settings/definitions, and driver installation instructions (if any), to facilitate users in setting up their product.

Users may refer to the AAEON.com for the latest version of this document.

#### Safety Precautions

Please read the following safety instructions carefully. It is advised that you keep this manual for future references

- 1. All cautions and warnings on the device should be noted.
- 2. Make sure the power source matches the power rating of the device.
- Position the power cord so that people cannot step on it. Do not place anything over the power cord.
- Always completely disconnect the power before working on the system's hardware.
- No connections should be made when the system is powered as a sudden rush of power may damage sensitive electronic components.
- 6. If the device is not to be used for a long time, disconnect it from the power supply to avoid damage by transient over-voltage.
- 7. Always disconnect this device from any AC supply before cleaning.
- 8. While cleaning, use a damp cloth instead of liquid or spray detergents.
- 9. Make sure the device is installed near a power outlet and is easily accessible.
- 10. Keep this device away from humidity.
- 11. Place the device on a solid surface during installation to prevent falls
- 12. Do not cover the openings on the device to ensure optimal heat dissipation.
- 13. Watch out for high temperatures when the system is running.
- 14. Do not touch the heat sink or heat spreader when the system is running
- 15. Never pour any liquid into the openings. This could cause fire or electric shock.
- As most electronic components are sensitive to static electrical charge, be sure to ground yourself to prevent static charge when installing the internal components. Use a grounding wrist strap and contain all electronic components in any static-shielded containers.

- 17. If any of the following situations arises, please the contact our service personnel:
  - i. Damaged power cord or plug
  - ii. Liquid intrusion to the device
  - iii. Exposure to moisture
  - iv. Device is not working as expected or in a manner as described in this manual
  - v. The device is dropped or damaged
  - vi. Any obvious signs of damage displayed on the device

# DO NOT LEAVE THIS DEVICE IN AN UNCONTROLLED ENVIRONMENT WITH TEMPERATURES BEYOND THE DEVICE'S PERMITTED STORAGE TEMPERATURES (SEE CHAPTER 1) TO PREVENT DAMAGE.

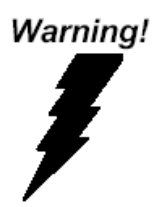

This device complies with Part 15 FCC Rules. Operation is subject to the following two conditions: (1) this device may not cause harmful interference, and (2) this device must accept any interference received including interference that may cause undesired operation.

#### Caution:

There is a danger of explosion if the battery is incorrectly replaced. Replace only with the same or equivalent type recommended by the manufacturer. Dispose of used batteries according to the manufacturer's instructions and your local government's recycling or disposal directives.

#### Attention:

Il y a un risque d'explosion si la batterie est remplacée de façon incorrecte. Ne la remplacer qu'avec le même modèle ou équivalent recommandé par le constructeur. Recycler les batteries usées en accord avec les instructions du fabricant et les directives gouvernementales de recyclage. 产品中有毒有害物质或元素名称及含量

AAEON Main Board/ Daughter Board/ Backplane

|                                                              |                                                           |      | 有    | <b>毒</b> 有害物质耳 | 成元素   |        |
|--------------------------------------------------------------|-----------------------------------------------------------|------|------|----------------|-------|--------|
| 部件名称                                                         | 铅                                                         | 汞    | 镉    | 六价铬            | 多溴联苯  | 多溴二苯醚  |
|                                                              | (Pb)                                                      | (Hg) | (Cd) | (Cr(VI))       | (PBB) | (PBDE) |
| 印刷电路板                                                        |                                                           |      |      | 0              | 0     | 0      |
| 及其电子组件                                                       | U                                                         | U    |      | 0              | 0     | 0      |
| 外部信号                                                         |                                                           |      |      | 0              |       | 0      |
| 连接器及线材                                                       | U                                                         |      |      | 0              | 0     | 0      |
| O:表示该有毒有害物<br>SJ/T 11363-2006 材                              | :表示该有毒有害物质在该部件所有均质材料中的含量均在<br>SJ/T 11363-2006标准规定的限量要求以下。 |      |      |                |       |        |
| · 表示该有毒有害物质至少在该部件的某一均质材料中的含量超出<br>SJ/T 11363-2006 标准规定的限量要求。 |                                                           |      |      |                |       |        |

备注:此产品所标示之环保使用期限,系指在一般正常使用状况下。

#### Poisonous or Hazardous Substances or Elements in Products

AAEON Main Board/ Daughter Board/ Backplane

|                                                      | Poisonous or Hazardous Substances or Elements |                 |                 |                                    |                                      |                                             |
|------------------------------------------------------|-----------------------------------------------|-----------------|-----------------|------------------------------------|--------------------------------------|---------------------------------------------|
| Component                                            | Lead<br>(Pb)                                  | Mercury<br>(Hg) | Cadmium<br>(Cd) | Hexavalent<br>Chromium<br>(Cr(VI)) | Polybrominated<br>Biphenyls<br>(PBB) | Polybrominated<br>Diphenyl Ethers<br>(PBDE) |
| PCB & Other<br>Components                            | 0                                             | 0               | 0               | 0                                  | 0                                    | 0                                           |
| Wires &<br>Connectors<br>for External<br>Connections | 0                                             | 0               | 0               | 0                                  | 0                                    | 0                                           |

O: The quantity of poisonous or hazardous substances or elements found in each of the component's parts is below the SJ/T 11363-2006-stipulated requirement.

X: The quantity of poisonous or hazardous substances or elements found in at least one of the component's parts is beyond the SJ/T 11363-2006-stipulated requirement.

Note: The Environment Friendly Use Period as labeled on this product is applicable under normal usage only

# Table of Contents

| Chapter | 1 - Pro        | duct Spe  | ecifications                      | 1  |  |
|---------|----------------|-----------|-----------------------------------|----|--|
| 1.1     | Specifications |           |                                   |    |  |
| Chapter | 2 – Ha         | rdware I  | nformation                        | 4  |  |
| 2.1     | Dim            | nensions. |                                   | 5  |  |
| 2.2     | Jum            | ipers and | Connectors                        | 7  |  |
| 2.3     | List           | of Jump   | ers                               | 8  |  |
|         | 2.3.1          | RTC Re    | set (CMOS1)                       | 8  |  |
|         | 2.3.2          | Auto P    | WRBTN Selection (JP1)             |    |  |
|         | 2.3.3          | ME Rec    | over (JP2)                        | 8  |  |
| 2.4     | List           | of Conn   | ectors                            | 9  |  |
|         | 2.4.1          | Digital   | I/O: 2.0mm Pin Header 2x5P (DIO1) | 10 |  |
|         | 2.4.2          | USB2.0    | : 2.0mm Box Header 2x10P (CN5)    |    |  |
|         | 2.4.3          | Front P   | anel Pin Header (FP1)             |    |  |
|         | 2.4.4          | Case O    | pen (CN9)                         | 12 |  |
| Chapter | 3 - AM         | 11 BIOS S | etup                              |    |  |
| 3.1     | Syst           | em Test   | and Initialization                | 14 |  |
| 3.2     | AM             | I BIOS Se | etup                              | 15 |  |
| 3.3     | Setu           | up Subm   | enu: Main                         | 16 |  |
| 3.4     | Setu           | up Subm   | enu: Advanced                     | 17 |  |
|         | 3.4.1          | Truste    | d Computing                       |    |  |
|         | 3.4.2          | Hardw     | vare Monitor                      | 20 |  |
|         | 3.4.3          | SIO C     | onfiguration                      | 22 |  |
|         | 3              | 3.4.3.1   | Serial Port Configuration         | 23 |  |
|         | 3.4.4          | PCI Su    | ubsystem Settings                 | 24 |  |
|         | 3.4.5          | Serial    | Port Console Configuration        | 25 |  |
|         | 3              | 8.4.5.1   | COM0 Console Redirection Settings | 26 |  |

|                                     | 3.4                                                                         | .5.2 Legacy Co                                                                                                    | nsole Redirection Settings2                                | 8                                                     |
|-------------------------------------|-----------------------------------------------------------------------------|----------------------------------------------------------------------------------------------------|------------------------------------------------------------|-------------------------------------------------------|
|                                     | 3.4                                                                         | .5.3 Console Re                                                                                                    | edirection EMS Settings2                                   | 9                                                     |
|                                     | 3.4.6                                                                       | NVMe Configurati                                                                                                    | on3                                                        | 31                                                    |
|                                     | 3.4.7                                                                       | Power Manageme                                                                                                    | nt                                                         | 2                                                     |
|                                     | 3.4.8                                                                       | Digital IO Port Cor                                                                                                    | figuration3                                                | 3                                                     |
|                                     | 3.4.9                                                                       | Case Open Config                                                                                                    | uration                                                    | 4                                                     |
| 3.5                                 | Setup                                                                       | Submenu: Platforr                                                                                                    | n Configuration3                                           | 5                                                     |
|                                     | 3.5.1                                                                       | PCH Configuratior                                                                                                    |                                                            | 6                                                     |
|                                     | 3.5                                                                         | .1.1 PCH SATA                                                                                                    | Configuration                                              | 7                                                     |
|                                     | 3.5                                                                         | .1.2 PCH sSATA                                                                                                    | Configuration                                              | 8                                                     |
|                                     | 3.5.2                                                                       | Server ME Configu                                                                                                    | iration                                                    | 9                                                     |
| 3.6                                 | Setup                                                                       | Submenu: Socket                                                                                                    | Configuration44                                            | 0                                                     |
|                                     | 3.6.1                                                                       | Processor Configu                                                                                                    | ration4                                                    | 1                                                     |
|                                     | 3.6.2                                                                       | Memory Configura                                                                                                    | ation4                                                     | 2                                                     |
|                                     | 3.6                                                                         | .2.1 Memory To                                                                                                    |                                                            | 3                                                     |
|                                     |                                                                             | ,                                                                                                    |                                                            | 9                                                     |
|                                     | 3.6.3                                                                       | IIO Configuration .                                                                                                    | 4                                                          | 4                                                     |
|                                     | 3.6.3<br>3.6.4                                                              | IIO Configuration .<br>Intel® VT for Direc                                                                                                    |                                                            | 4                                                     |
|                                     | 3.6.3<br>3.6.4<br>3.6.5                                                     | IIO Configuration .<br>Intel® VT for Direc<br>Advanced Power N                                                                                                    | ted I/O (VT-d)4<br>Nanagement Configuration4               | 4<br>5<br>6                                           |
|                                     | 3.6.3<br>3.6.4<br>3.6.5<br>3.6                                              | IIO Configuration .<br>Intel® VT for Direc<br>Advanced Power N<br>5.1 CPU C Stat                                                                                                    | ted I/O (VT-d)4<br>Nanagement Configuration4<br>e Control4 | 4<br>5<br>6<br>7                                      |
| 3.7                                 | 3.6.3<br>3.6.4<br>3.6.5<br>3.6<br>Setup                                     | IIO Configuration .<br>Intel® VT for Dired<br>Advanced Power N<br>5.1 CPU C Stat<br>Submenu: Security                                                                                       | ted I/O (VT-d)4<br>Nanagement Configuration4<br>e Control4 | 4<br>5<br>6<br>7<br>8                                 |
| 3.7                                 | 3.6.3<br>3.6.4<br>3.6.5<br>3.6<br>Setup<br>3.7.1                            | IIO Configuration .<br>Intel® VT for Direct<br>Advanced Power N<br>.5.1 CPU C Stat<br>Submenu: Security<br>Secure Boot                                                                      |                                                            | 4<br>5<br>6<br>7<br>8<br>9                            |
| 3.7                                 | 3.6.3<br>3.6.4<br>3.6.5<br>3.6.5<br>3.7.1<br>3.7.1                          | IIO Configuration .<br>Intel® VT for Direct<br>Advanced Power N<br>.5.1 CPU C Stat<br>Submenu: Security<br>Secure Boot<br>1.1 Key Mana                                                      |                                                            | 4<br>5<br>6<br>7<br>8<br>9<br>0                       |
| 3.7                                 | 3.6.3<br>3.6.4<br>3.6.5<br>3.6.5<br>Setup<br>3.7.1<br>3.7<br>Setup          | IIO Configuration .<br>Intel® VT for Direct<br>Advanced Power N<br>5.1 CPU C Stat<br>Submenu: Security<br>Secure Boot<br>1.1 Key Mana<br>Submenu: Boot                                      | 44<br>Anagement Configuration                              | 4<br>5<br>6<br>7<br>8<br>9<br>0<br>2                  |
| 3.7<br>3.8<br>3.9                   | 3.6.3<br>3.6.4<br>3.6.5<br>3.6<br>Setup<br>3.7.1<br>3.7<br>Setup<br>Setup   | IIO Configuration .<br>Intel® VT for Direct<br>Advanced Power N<br>5.1 CPU C Stat<br>Submenu: Security<br>Secure Boot<br>1.1 Key Mana<br>Submenu: Boot<br>Submenu: Save &                   | 44<br>tted I/O (VT-d)                                      | 4<br>5<br>6<br>7<br>8<br>9<br>0<br>2<br>3             |
| 3.7<br>3.8<br>3.9<br><b>Chapter</b> | 3.6.3<br>3.6.4<br>3.6.5<br>3.6.5<br>3.7.1<br>3.7.1<br>3.7<br>Setup<br>Setup | IIO Configuration .<br>Intel® VT for Direct<br>Advanced Power N<br>5.1 CPU C Stat<br>Submenu: Security<br>Secure Boot<br>1.1 Key Mana<br>Submenu: Boot<br>Submenu: Save &<br>r Installation |                                                            | 4<br>5<br>6<br>7<br>8<br>9<br>0<br>2<br>3<br><b>4</b> |

# Chapter 1

Product Specifications

## 1.1 Specifications

| System              |                                                                                                    |
|---------------------|----------------------------------------------------------------------------------------------------|
| Form Factor         | ATX Sever Board Whitely Platform                                                                            |
| Processor           | Single Intel $\ensuremath{^{\textcircled{@}}}$ Xeon $\ensuremath{^{\textcircled{@}}}$ Processor Ice Lake-SP |
|                     | processor, supports up to 270W                                                                              |
| System Memory       | DDR4 2666MHz R-DIMM Slot x 6, supports                                                                      |
|                     | up to 192GB (32GB per DIMM)                                                                                 |
| Chipset             | Intel®C621A                                                                                                 |
| Ethernet            | Intel® i210 Gigabit Ethernet x 2                                                                            |
| СОМ                 | RS-232 x 1                                                                                                  |
| BIOS                | AMI BIOS                                                                                                    |
| Serial ATA          | SATA II port x 8, supports RAID 0, 1, 5,10                                                                  |
| Audio and VGA       | 1                                                                                                    |
| Expansion Interface | PCIE 1: PCIe x16 (Gen4 x16) slot x 1                                                                        |
|                     | PCIE 2: PCIe x8 (Gen3 x4) slot x 1                                                                          |
|                     | PCIE 3: PCIe x16 (Gen4 x16) slot x 1                                                                        |
|                     | PCIE 4: PCIe x8 (Gen4 x4) slot x 1                                                                          |
|                     | PCIE 5: PCIe x16 (Gen4 x16) slot x 1                                                                        |
|                     | PCIE 6: PCIe x8 (Gen3 x4) slot x 1                                                                          |
|                     | PCIE 7: PCIe x8 (Gen4 x8) slot x 1                                                                          |
| Watchdog Timer      | 1~255 steps by software programming                                                                         |
| RTC                 | Internal RTC                                                                                                |
| System Fan          | 4-Pin fan headers x 5 (up to 5 fans)                                                                        |
| Front I/O Panel     | N/A                                                                                                    |
|                     |                                                                                                    |

| System            |                                      |
|-------------------|--------------------------------------|
| Rear I/O Panel    | USB 3.0 x 6                          |
|                   | 1Gb RJ45 LAN x 2                     |
|                   | AUDIO In/Out x 1                     |
|                   | VGA x 1                              |
| Color             | N/A                                  |
| Power Supply      | ATX                                  |
| Dimension         | 12.0" x 9.6" (305mm × 244 mm)        |
| Power Consumption | 269W (Based on Intel® Xeon® Platinum |
|                   | 8352S)                               |
| MTBF (Hours)      | 292,321                              |

| Display               |                                           |
|-----------------------|-------------------------------------------|
| Chipset               | SM750                                     |
| Graphic Engine        | N/A                                       |
| Resolution            | 1920x1080 (WIN Server 2019)               |
|                       | 800x600 (CentOS 7.3)                      |
| Connector             | VGA                                       |
| I/O                   |                                           |
| Serial Port           | RS-232 x 1                                |
| K/B and Mouse         | N/A                                       |
| USB                   | USB 3.0 x 6                               |
| Environmental         |                                           |
| Operating Temperature | 0°C ~ 60°C (32°F ~ 140°F)                 |
| Storage Temperature   | -4°F ~ 140°F (-20°C ~ 60°C)               |
| Operating Humidity    | 10%~80% relative humidity, non-condensing |
| Storage Humidity      | 10%~80% @40°C; non-condensing             |

# Chapter 2

Hardware Information

#### 2.1 Dimensions

#### Component Side

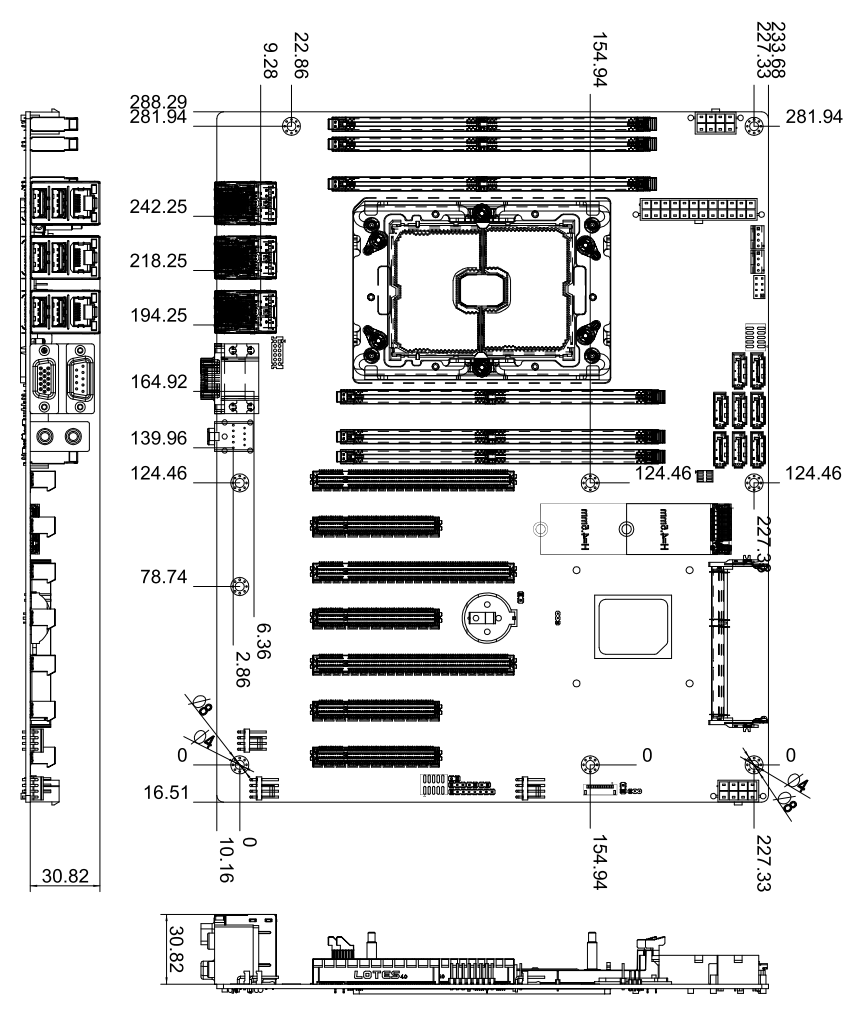

#### Solder Side

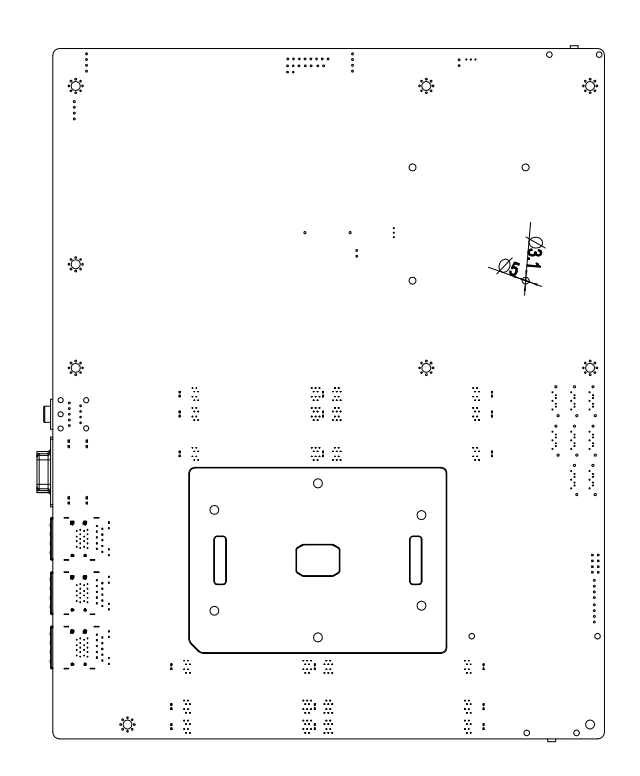

#### 2.2 Jumpers and Connectors

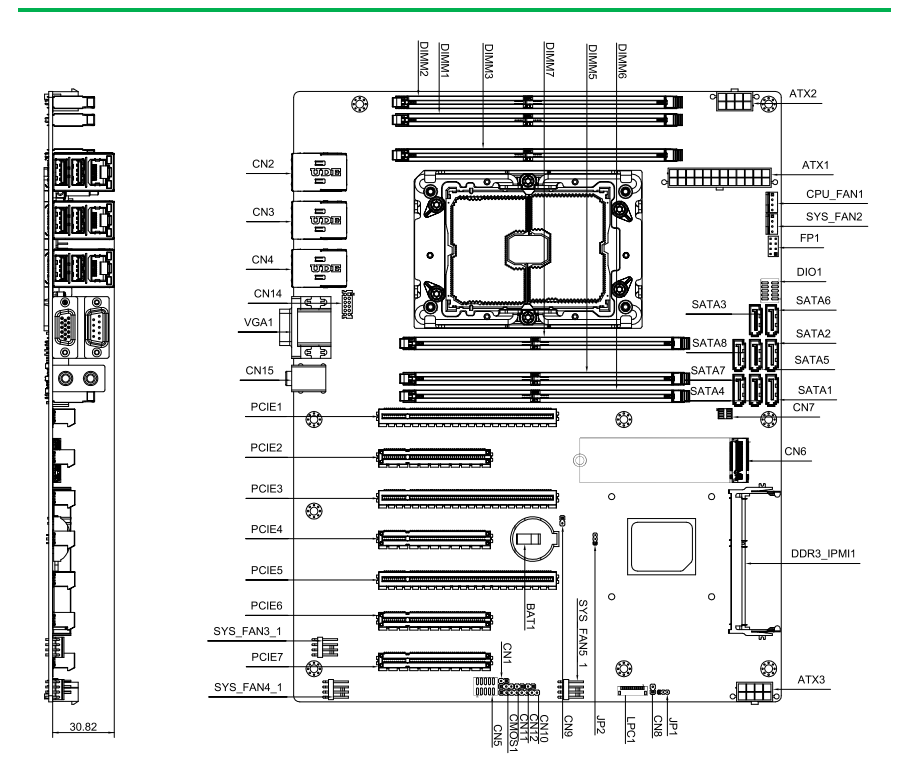

#### Note:

- For a fully configured system, we recommend that you use a power supply unit (PSU) that complies with ATX 12V Specification 2.0 (or later version) and provides a minimum power of 500W.
- We recommend that you use a PSU with a higher power output when configuring a system with more power-consuming devices. The system may become unstable or may not boot up if the power is inadequate.
- If you want to use two or more high-end PCIe x16 cards please connect ATX3, and use a PSU with 1000W power or above to ensure the system stability.

7

#### 2.3 List of Jumpers

Please refer to the table below for all of the board's jumpers that you can configure for your application

| Label | Function          |
|-------|-------------------|
| CMOS1 | RTC Reset         |
| JP1   | Auto Power Button |
| JP2   | ME Recover        |

#### 2.3.1 RTC Reset (CMOS1)

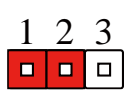

Normal

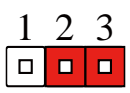

Clear CMOS

#### 2.3.2 Auto PWRBTN Selection (JP1)

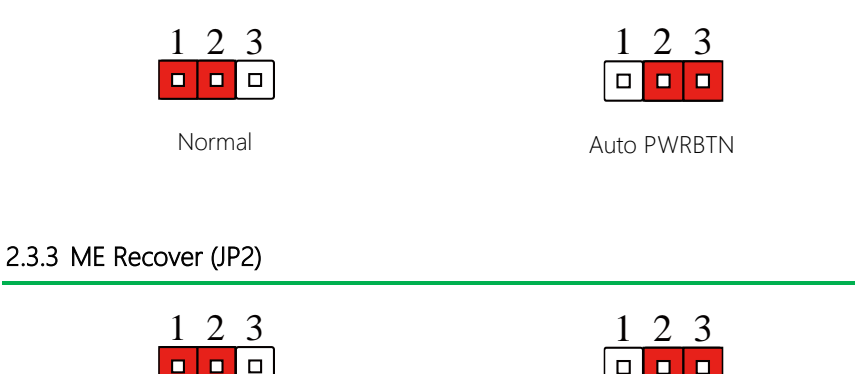

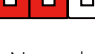

Normal

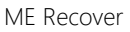

#### 2.4 List of Connectors

Please refer to the table below for all of the board's connectors that you can configure for your application

| Label             | Function                                                                                                    |
|-------------------|----------------------------------------------------------------------------------------------------|
| DIO1              | Digital I/O                                                                                                    |
| CN5               | USB2.0 Port                                                                                                    |
| FP1               | Front Panel Pin Header                                                                                                    |
| CPU_FAN1/2        | CPU_FAN1                                                                                                    |
| SYS_FAN3~5        | CPU_FAN2                                                                                                    |
| CN6               | M.2 Key-M 2280                                                                                                    |
| Sata1 ~ Sata8     | SATA Port Connector                                                                                                    |
| ATX1              | 24-Pin ATX Power Connector                                                                                                    |
| ATX2/ATX3         | 8-Pin 12V Power Connector                                                                                                    |
| PCIE1~PCIE7       | PCIE 1: PCIe x16 (Gen4 x16) slot<br>PCIE 2: PCIe x8 (Gen3 x4) slot<br>PCIE 3: PCIe x16 (Gen4 x16) slot<br>PCIE 4: PCIe x8 (Gen4 x4) slot<br>PCIE 5: PCIe x16 (Gen4 x16) slot<br>PCIE 6: PCIe x8 (Gen3 x4) slot<br>PCIE 7: PCIe x8 (Gen4 x8) slot |
| DDR3_IPMI1 Note 2 | IPMI Connector (AAEON IPMI only)                                                                                                    |
| CN4               | IPMI LAN only                                                                                                    |
| CN14 Note 2       | IPMI LAN Internal Connector.                                                                                                    |
| CN2/CN3           | USB3.0+LAN Connector                                                                                                    |
| VGA1              | VGA+COM Connector                                                                                                    |
| CN15              | Audio Connector                                                                                                    |
| U211              | LGA4189 Whitley CPU                                                                                                    |
| DIMM1~8           | DDR4 Slot                                                                                                    |
| CN9               | Case Open                                                                                                    |

Note 1: CN1/CN5/CN7/CN8/CN10/CN11/CN12/LPC1 are for Debug.

Note 2: CN14 & DDR3 are for future AAEON IPMI and only available on a project basis.

Note 3: PCIE2, PCIE4, PCIE6 are PCIe slots with x4 lanes. PCIE6 connects to PCH.

# 2.4.1 Digital I/O: 2.0mm Pin Header 2x5P (DIO1)

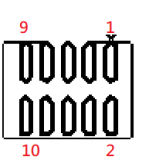

| Pin | Signal | Signal Type    |
|-----|--------|----------------|
| 1   | DIO0   | Input / Output |
| 2   | DIO1   | Input / Output |
| 3   | DIO2   | Input / Output |
| 4   | DIO3   | Input / Output |
| 5   | DIO4   | Input / Output |
| 6   | DIO5   | Input / Output |
| 7   | DIO6   | Input / Output |
| 8   | DIO7   | Input / Output |
| 9   | +3.3V  | PWR            |
| 10  | GND    | GND            |

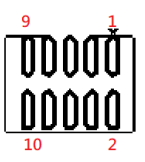

| Pin | Signal  | Signal Type |
|-----|---------|-------------|
| 1   | +5V_USB | PWR         |
| 2   | GND     | GND         |
| 3   | USBP_1N | DIFF        |
| 4   | GND     | GND         |
| 5   | USBP_1P | DIFF        |
| 6   | USBP_2P | DIFF        |
| 7   | GND     | GND         |
| 8   | USBP_2N | DIFF        |
| 9   | GND     | GND         |
| 10  | +5V_USB | PWR         |

#### 2.4.3 Front Panel Pin Header (FP1)

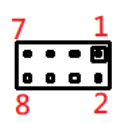

| Pin | Signal             | Signal Type |
|-----|--------------------|-------------|
| 1   | Power On Button(+) | Input       |
| 2   | Reset Switch (+)   | Input       |
| 3   | Power On Button(-) | GND         |
| 4   | Reset Switch (-)   | GND         |
| 5   | HDD LED (+)        | Output      |

| 6 | Power LED(+) | POWER  |
|---|--------------|--------|
| 7 | HDD LED (-)  | Output |
| 8 | Power LED(-) | GND    |

# 2.4.4 Case Open (CN9)

| Pin | Signal    | Signal Type |  |
|-----|-----------|-------------|--|
| 1   | CASEOPEN# | Input       |  |
| 2   | GND       | GND         |  |

1\_\_\_

# Chapter 3

AMI BIOS Setup

#### 3.1 System Test and Initialization

The board uses certain routines to perform testing and initialization. If an error, fatal or non-fatal, is encountered, a few short beeps or an error message will be outputted. The board can usually continue the boot up sequence with non-fatal errors.

The system configuration verification routines check the current system configuration against the values stored in the CMOS memory. If they do not match, an error message will be outputted, in which case you will need to run the BIOS setup program to set the configuration information in memory.

There are three situations in which you will need to change the CMOS settings:

- You are starting your system for the first time
- You have changed your system's hardware
- The CMOS memory has lost power and the configuration information is erased

The system's CMOS memory uses a backup battery for data retention, which is to be replaced once emptied.

#### 3.2 AMI BIOS Setup

The AMI BIOS ROM has a pre-installed Setup program that allows users to modify basic system configurations, which is stored in the battery-backed CMOS RAM and BIOS NVRAM so that the information is retained when the power is turned off.

To enter BIOS Setup, press <Del> or <F2> immediately while your computer is powering up.

The function for each interface can be found below.

Main - Date and time can be set here. Press <Tab> to switch between date elements

Advanced - Enable/ Disable boot option for legacy network devices

Chipset - For hosting bridge parameters

Boot - Enable/ Disable quiet Boot Option

Security - The setup administrator password can be set here

Save & Exit – Save your changes and exit the program

# 3.3 Setup Submenu: Main

| Main Advanced Platform Configurat                    | Aptio Setup – AMI<br>ion Socket Configuration | Server Mgmt Security Boot →                                                                                                    |
|------------------------------------------------------|-----------------------------------------------|----------------------------------------------------------------------------------------------------|
| BIOS Information<br>ARES-WHIO R1.1 (K770AM11)(11/17/ | 2021)                                         | Set the Date. Use Tab to<br>switch between Date elements.                                                                                                    |
| BIOS Vendor<br>Compliancy                            | American Megatrends<br>UEFI 2.8; PI 1.7       | Year: 1998-9999<br>Wonths: 1-12<br>Days: Dependent on month                                                                                                    |
| System Date<br>System Time                           | [Fri 12/10/2021]<br>[16:13:41]                | Range of Years may vary.                                                                                                    |
| Access Level                                         | Administrator                                 |                                                                                                    |
|                                                      |                                               | ++: Select Screen<br>11: Select Item<br>Enter: Select<br>+/-: Change Opt.<br>F1: General Help<br>F2: Previous Values<br>F3: Optimized Defaults<br>F4: Save & Exit<br>ESC: Exit |
| Version 2                                            | .22.1282 Copyright (C) 2021                   | AMI                                                                                                    |

Chapter 3 – AMI BIOS Setup

## 3.4 Setup Submenu: Advanced

| Aptio Setup – AMI<br>Main <mark>Advanced </mark> Platform Configuration Socket Configuration                                                                                                    | Server Mgmt Security Boot 🕨                                                                                                    |
|----------------------------------------------------------------------------------------------------|----------------------------------------------------------------------------------------------------|
| <ul> <li>Main Advanced Platform Configuration Socket Configuration</li> <li>Trusted Computing</li> <li>Handware Monitor</li> <li>SID Configuration</li> <li>PCI Subsystem Settings</li> <li>Serial Port Console Redirection</li> <li>NVMe Configuration</li> <li>AAEON Features</li> <li>Power Management</li> <li>Digital IO Port Configuration</li> <li>Case Open Configuration</li> </ul> | <pre>the second second</pre> |
| Version 2 22 1282 Convright (C) 202                                                                                                    | ESC: Exit                                                                                                    |

# 3.4.1 Trusted Computing

| Advanced                                                                                                    | Aptio Setup — AMI                                |                                                                                                    |
|----------------------------------------------------------------------------------------------------|--------------------------------------------------|----------------------------------------------------------------------------------------------------|
| TFM 2.0 Device Found<br>Firmware Version:<br>Vendor:                                                                           | 5.63<br>IFX                                      | Enables or Disables BIOS<br>support for security device.<br>O.S. will not show Security<br>Device. TCG EFI protocol and |
| Active PCR banks<br>Available PCR banks                                                                                        | SHA-1,SHA256<br>SHA-1,SHA256                     | available.                                                                                                    |
| SHA-1 PCR Bank<br>SHA256 PCR Bank                                                                                              | [Enabled]<br>[Enabled]                           |                                                                                                    |
| Platform Hierarchy<br>Storage Hierarchy                                                                                        | [Enabled]                                        | ++: Select Screen                                                                                                    |
| Endorsement Hierarchy<br>TPM 2.0 UEFI Spec Version<br>Physical Presence Spec Version<br>TPM 2.0 InterfaceType<br>Device Select | [Enabled]<br>[TCG_2]<br>[1.3]<br>[TIS]<br>[Auto] | T∔: Select Item<br>Enter: Select<br>+/-: Change Opt.<br>F1: General Help<br>F2: Previous Values                         |
|                                                                                                    |                                                  | F3: Uptimized Defaults<br>F4: Save & Exit<br>ESC: Exit                                                                  |
|                                                                                                    |                                                  |                                                                                                    |

#### Version 2.22.1282 Copyright (C) 2021 AMI

| Options Summary        |                                  |                                       |
|------------------------|----------------------------------|---------------------------------------|
| Security Device        | Enable                           | Optimal Default, Failsafe Default     |
| Support                | Disable                          |                                       |
| Enables or Disables B  | IOS support for security device  | . O.S. will not show Security Device. |
| TCG EFI protocol and   | INT1A interface will not be ava  | ilable.                               |
| SHA-1 PCR Bank         | Disabled                         |                                       |
|                        | Enabled                          | Optimal Default, Failsafe Default     |
| Enable or Disable SH   | A-1 PCR Bank                     |                                       |
| SHA256 PCR Bank        | Disabled                         |                                       |
|                        | Enabled                          | Optimal Default, Failsafe Default     |
| Enable or Disable SH   | A256 PCR Bank.                   |                                       |
| Pending operation      | None                             | Optimal Default, Failsafe Default     |
|                        | TPM Clear                        |                                       |
| Schedule an Operation  | on for the Security Device. NOT  | E: Your Computer will reboot          |
| during restart in orde | er to change State of Security D | evice.                                |
| Platform Hierarchy     | Enabled                          | Optimal Default, Failsafe Default     |
|                        | Disabled                         |                                       |

| Enable or Disable Pla    | atform Hierarchy                  |                                       |
|--------------------------|-----------------------------------|---------------------------------------|
| Storage Hierarchy        | Enabled                           | Optimal Default, Failsafe Default     |
|                          | Disabled                          |                                       |
| Enable or Disable Sto    | orage Hierarchy                   |                                       |
| Endorsement              | Enabled                           | Optimal Default, Failsafe Default     |
| Hierarchy                | Disabled                          |                                       |
| Enable or Disable En     | dorsement Hierarchy               |                                       |
| TPM 2.0 UEFI Spec        | TCG_2                             | Optimal Default, Failsafe Default     |
| Version                  | TCG_1_2                           |                                       |
| Select the TCH2 Spe      | c Version Support.                |                                       |
| TCG_1_2: The Compa       | atible mode for Win8/Win10        |                                       |
| TCG_2: Support new       | TCG2 protocol and event forma     | at for Win10 or later                 |
| Physical Presence        | 1.3                               | Optimal Default, Failsafe Default     |
| Spec Version             | 1.2                               |                                       |
| Select to Tell O.S. to s | support PPI Spec Version 1.2 or   | 1.3. Note some HCK tests might not    |
| support 1.3              |                                   |                                       |
| Device Select            | Auto                              | Optimal Default, Failsafe Default     |
|                          | TPM 1.2                           |                                       |
|                          | TPM 2.0                           |                                       |
| TPM 1.2 will restrict s  | upport to TPM 1.2 devices, TPM    | 12.0 will restrict support to TPM 2.0 |
| devices, Auto will su    | oport both with the default set 1 | to TPM 2.0 devices if not found,      |
| TPM 1.2 devices will     | be enumerated.                    |                                       |

#### 3.4.2 Hardware Monitor

| Oduancad                                                                                                    | Aptio Setup — AMI                                                                                                    |                                                                                                    |
|----------------------------------------------------------------------------------------------------|----------------------------------------------------------------------------------------------------|----------------------------------------------------------------------------------------------------|
| Havanceu                                                                                                    |                                                                                                    |                                                                                                    |
| CPU FAN Control<br>CPU FAN 2 Control<br>SYS FAN 3 Control<br>CPU Temperature                                           | [Disabled]<br>[Disabled]<br>[Disabled]<br>: 452 %                                                                                                    | For En/Disable CPU FAN Smart<br>Control<br>Enabled: FAN is running in<br>accordance with user settings<br>Disabled: FAN is always<br>running with full speed |
| Sustem Temperature                                                                                                    | • +40 %                                                                                                    |                                                                                                    |
| CPU FAN<br>CPU FAN 2<br>System FAN 3<br>System FAN 4<br>System FAN 5<br>VCORE<br>VMEM<br>+12V<br>+SV<br>+1.05V<br>SVSB | : +40 t<br>: 3770 RPM<br>: N/A<br>: N/A<br>: N/A<br>: +1.812 V<br>: +1.236 V<br>: +11.236 V<br>: +11.971 V<br>: +4.979 V<br>: +4.979 V<br>: +1.020 V<br>: +5.082 V | <pre>++: Select Screen 14: Select Item Enter: Select +/-: Change Opt. F1: General Help F2: Previous Values F3: Optimized Defaults F4: Save &amp; Exit</pre>  |
| +3.3V                                                                                                    | : +3.297 V                                                                                                    | ESC: Exit                                                                                                    |
| 3VSB                                                                                                    | : +3.288 V                                                                                                    |                                                                                                    |
| VBAT                                                                                                    | : +2.976 V                                                                                                    |                                                                                                    |

#### Version 2.22.1282 Copyright (C) 2021 AMI

| Options Summary      |                              |                                   |
|----------------------|------------------------------|-----------------------------------|
| CPU FAN / CPU        | Disabled                     |                                   |
| FAN 2 / SYS FAN 3    | Enabled                      | Optimal Default, Failsafe Default |
| Control              |                              |                                   |
| For En/Disable CPU   | FAN / CPU FAN 2 / SYS FAN    | 3 Smart Control                   |
| Enabled: FAN is runr | ning in accordance with user | settings                          |
| Disabled: FAN is alw | ays running with full speed  |                                   |
| FAN Control Mode     | Manual Mode                  |                                   |
|                      | Automatic Mode               | Optimal Default, Failsafe Default |
| Manual Mode: Depe    | ends on PWM Duty             |                                   |
| Automatic Mode:FA    | N Speed is depends on CPU    | Temperature                       |
| PWM Duty             | 200                          | Optimal Default, Failsafe Default |
| Manual Mode: PWM     | 1 Duty value                 |                                   |
| Range:[0 - 255]      |                              |                                   |
| Spin PWM             | 100                          | Optimal Default, Failsafe Default |
| The PWM Duty of FA   | AN Spin                      |                                   |
| Range:[0 - 255]      |                              |                                   |

| Off Control                                    | 30                                           | Optimal Default, Failsafe Default |  |
|------------------------------------------------|----------------------------------------------|-----------------------------------|--|
| Temperature                                    |                                              |                                   |  |
| Temperature Limit V                            | alue of Fan Off                              |                                   |  |
| Note: Some fans ha                             | ve the minimum speed even                    | if the PWM value is 0             |  |
| Start Control                                  | 50                                           | Optimal Default, Failsafe Default |  |
| Temperature                                    |                                              |                                   |  |
| Temperature Limit V                            | Temperature Limit Value of FAN Start Control |                                   |  |
| Full Speed                                     | 80                                           | Optimal Default, Failsafe Default |  |
| Temperature                                    |                                              |                                   |  |
| Temperature Limit V                            | alue of FAN Full Speed                       |                                   |  |
| PWM Slope                                      | 5                                            | Optimal Default, Failsafe Default |  |
| Slope PWM value/Degree C for FAN Speed Control |                                              |                                   |  |
| Range:[1-15]                                   |                                              |                                   |  |

#### 3.4.3 SIO Configuration

| Aptio Setup - AMI<br>Advanced                                                                                                    |                                                             |
|----------------------------------------------------------------------------------------------------|-------------------------------------------------------------|
| AMI SID Driver Version : A5.16.00                                                                                                    | View and Set Basic properties<br>of the SIO Logical device. |
| <pre>Super 10 cmp Logical Device(s) configuration     [*Active*] Serial Port</pre>                                                                                                    | Channel and Device Mode.                                    |
| WARNING: Logical Devices state on the left side of the<br>control, reflects the current Logical Device state. Changes<br>made during Setup Session will be shown after you restart<br>the system. |                                                             |
|                                                                                                    | →+: Select Screen                                           |
|                                                                                                    | ↑↓: Select Item<br>Enter: Select                            |
|                                                                                                    | +/-: Change Upt.<br>F1: General Help<br>F2: Previous Values |
|                                                                                                    | F3: Optimized Defaults<br>F4: Save & Exit                   |
|                                                                                                    | ESC: Exit                                                   |
|                                                                                                    |                                                             |
| Version 2.22.1282 Copyright (C) 2021                                                                                                    | AMI                                                         |

#### Options Summary

Serial Port

View and Set Basic properties of the SIO Logical device. Like IO Base, IRQ Range, DMA Channel and Device Mode.

# 3.4.3.1 Serial Port Configuration

| Advanced                                                                       | Aptio Setup – AMI           |                                                                                                    |
|--------------------------------------------------------------------------------|-----------------------------|----------------------------------------------------------------------------------------------------|
| Serial Port Configuration                                                      |                             | Enable or Disable this Logical                                                                                                    |
| Use This Device                                                                |                             | Device.                                                                                                    |
| Logical Device Settings:<br>Current : IO=3F8h; IRQ=4;                          |                             |                                                                                                    |
| Possible:                                                                      | [Use Automatic<br>Settings] |                                                                                                    |
| WARNING: Disabling SIO Logical Devic<br>side effects.<br>PROCEED WITH CAUTION. | ces may have unwanted       | ++: Select Screen<br>11: Select Item<br>Enter: Select<br>+/-: Change Opt.<br>F1: General Help<br>F2: Previous Values<br>F3: Optimized Defaults<br>F4: Save & Exit<br>ESC: Exit |

Version 2.22.1282 Copyright (C) 2021 AMI

| Options Summary        |                                 |                                    |
|------------------------|---------------------------------|------------------------------------|
| Use This Device        | Enabled                         | Optimal Default, Failsafe Default  |
|                        | Disabled                        |                                    |
| Enable or Disable this | s Logical Device.               |                                    |
| Possible               | Use Automatic Settings          | Optimal Default, Failsafe Default  |
|                        | IO=3F8h; IRQ=4;                 |                                    |
|                        | IO=2F8h; IRQ=3;                 |                                    |
| Allows the user to ch  | ange the device resource settin | gs. New settings will be reflected |
| on this setup page af  | ter system restarts.            |                                    |

# 3.4.4 PCI Subsystem Settings

| Advanced                                          | Aptio Setup – AMI          |                                                                                                    |
|---------------------------------------------------|----------------------------|----------------------------------------------------------------------------------------------------|
| PCI Bus Driver Version                            | A5.01.24                   | Enables or Disables 64bit<br>capable Devices to be Decoded                                                                                                    |
| PCI Devices Common Settings:<br>Above 4G Decoding |                            | in Above 4G Address Space<br>(Only if System Supports 64<br>bit PCI Decoding).                                                                                                 |
|                                                   |                            | ++: Select Screen<br>14: Select Item<br>Enter: Select<br>+/-: Change Opt.<br>F1: General Help<br>F2: Previous Values<br>F3: Optimized Defaults<br>F4: Save & Exit<br>ESC: Exit |
| Versi                                             | on 2.22.1282 Copyright (C) | 2021 AMI                                                                                                    |
| Options Summary                                   |                            |                                                                                                    |

| Above 4G Decoding                                                                 | Disabled                  |                                   |
|-----------------------------------------------------------------------------------|---------------------------|-----------------------------------|
|                                                                                   | Enabled                   | Optimal Default, Failsafe Default |
| Enables or Disables 64bit capable Devices to be Decoded in Above 4G Address Space |                           |                                   |
| (Only if System Supp                                                              | orts 64-bit PCI Decodina) |                                   |

# 3.4.5 Serial Port Console Configuration

| Advanced                                                                                                    | Aptio Setup — AMI            |                                                                                                    |
|----------------------------------------------------------------------------------------------------|------------------------------|----------------------------------------------------------------------------------------------------|
| COMO<br>Console Redirection<br>▶ Console Redirection Settings<br>Legacy Console Redirection<br>▶ Legacy Console Redirection Settings      | [Enabled]                    | Console Redirection Enable or<br>Disable.                                                                                                    |
| Serial Port for Out-of-Band Manageme<br>Windows Emergency Management Service<br>Console Redirection EMS<br>▶ Console Redirection Settings | nt/<br>s (EMS)<br>[Disabled] | ++: Select Screen<br>14: Select Item<br>Enter: Select<br>+/-: Change Opt.<br>F1: General Help<br>F2: Previous Values<br>F3: Optimized Defaults<br>F4: Save & Exit<br>ESC: Exit |
| Version 2                                                                                                    | .22.1282 Copyright (C) 2021  | AMI                                                                                                    |
| Options Summary                                                                                                    |                              |                                                                                                    |

| Console                                                                            | Enabled                     | Optimal Default, Failsafe Default |  |
|------------------------------------------------------------------------------------|-----------------------------|-----------------------------------|--|
| Redirection                                                                        | Disabled                    |                                   |  |
| Console Redirection                                                                | Enable or Disable.          |                                   |  |
| Console Redirection                                                                | Settings                    |                                   |  |
| The settings specify how the host computer and the remote computer (which the user |                             |                                   |  |
| is using) will exchange data.                                                      |                             |                                   |  |
| Both computers sho                                                                 | ould have the same or compa | itible settings.                  |  |
| Console                                                                            | Enabled                     |                                   |  |
| Redirection EMS                                                                    | Disabled                    | Optimal Default, Failsafe Default |  |
| Console Redirection                                                                | Enable or Disable.          |                                   |  |

#### 3.4.5.1 COM0 Console Redirection Settings

| Advanced Emulation: ANSI: Extended ASCII char set. VT100: ASCII char set. VT100: ASCII char |                                                                                                    | Antio Setup - AMT                                                                                          |                                                                                                    |
|----------------------------------------------------------------------------------------------------|----------------------------------------------------------------------------------------------------|----------------------------------------------------------------------------------------------------|----------------------------------------------------------------------------------------------------|
| COMO Emulation: ANSI: Extended<br>Console Redirection Settings ASCII char set. VT100: ASCII<br>char set. VT100+: Extends                                                                                                    | Advanced                                                                                                    | HPCIO Setup - HMI                                                                                          |                                                                                                    |
| Terminal Type[VT100+]VT100 to support color,<br>function keys, etc. VT-UTF8:<br>Data BitsData Bits[B]Uses UTF8 encoding to mapParity[None]Unicode chars onto 1 or more<br>bytes.Stop Bits[1]Flow Control[None]VT-UTF8 Combo Key Support[Enabled]Recorder Mode[Disabled]Putty KeyPad[VT100]++: Select Screen<br>11: Select Item<br>Enter: Select<br>+/-: Change Opt.                                                                                                    | Advanced<br>COMO<br>Console Redirection Settings<br>Terminal Type<br>Bits per second<br>Data Bits<br>Parity<br>Stop Bits<br>Flow Control<br>VT-UTF8 Combo Key Support<br>Recorder Mode<br>Resolution 100x31<br>Putty KeyPad | [VT100+]<br>[115200]<br>[8]<br>[None]<br>[1]<br>[None]<br>[Enabled]<br>[Disabled]<br>[Disabled]<br>[VT100] | Emulation: ANSI: Extended<br>ASCII char set. VT100: ASCII<br>char set. VT100+: Extends<br>VT100 to support color,<br>function keys, etc. VT-UTF8:<br>Uses UTF8 encoding to map<br>Unicode chars onto 1 or more<br>bytes.<br>++: Select Screen<br>14: Select Item<br>Enter: Select<br>+/-: Change Opt. |
| F1: General Help<br>F2: Previous Values<br>F3: Optimized Defaults<br>F4: Save & Exit<br>ESC: Exit                                                                                                    |                                                                                                    |                                                                                                    | F1: General Help<br>F2: Previous Values<br>F3: Optimized Defaults<br>F4: Save & Exit<br>ESC: Exit                                                                                                    |
| Version 2.22.1282 Copyright (C) 2021 AMI                                                                                                    |                                                                                                    |                                                                                                    |                                                                                                    |

| Options Summary |         |                                   |
|-----------------|---------|-----------------------------------|
| Terminal Type   | VT100   |                                   |
|                 | VT100+  | Optimal Default, Failsafe Default |
|                 | VT-UTF8 |                                   |
|                 | ANSI    |                                   |
|                 |         |                                   |

Emulation :

ANSI : Extended ASCII char set.

VT100 : ASCII char set.

VT100+ : Extends VT100 to support color, function keys, etc.

VT-UTF8 : Uses UTF8 encoding to map Unicode.

| Bits per second                                                                      | 9600   |                                   |
|--------------------------------------------------------------------------------------|--------|-----------------------------------|
|                                                                                      | 19200  |                                   |
|                                                                                      | 38400  |                                   |
|                                                                                      | 57600  |                                   |
|                                                                                      | 115200 | Optimal Default, Failsafe Default |
| Selects serial port transmission speed. The speed must be matched on the other side. |        |                                   |

Long or noisy lines may require lower speeds.

| Data bit       7         8       Optimal Default, Failsafe Defaul         Parity       None       Optimal Default, Failsafe Defaul         Even       Odd         Odd       Mark         Space       A Parity bit can be sent with the data bits to detect some transmission errors.         Even : parity bit is 0 if the num of 1's in the data bits is even.         Odd : parity bit is 0 if the num of 1's in the data bits is odd.         Mark: parity bit is always 1.         Space: Parity bit is always 0         Mark and Space Parity do not allow for error detection. They can be used as an additional data bit.         Stop Bits       1         Q         Z         Stop bits indicate the end of a serial data packet. (A start bit indicates the beginning).         The standard setting is 1 stop bit. Communication with slow devices may.         Flow control       None       Optimal Default, Failsafe Defaul         Hardware RTS/CTS       Flow control can prevent data loss from buffer overflow. When sending data, if the receiving buffers are full, a 'stop' signal can be sent to stop the data flow. Once the buffers are empty, a 'start' signal can be sent to re-start the flow. Hardware flow control uses two wires to send start/stop signals.                                                                                                    | Data hit                | 7                                    |                                      |
|----------------------------------------------------------------------------------------------------|-------------------------|--------------------------------------|--------------------------------------|
| Data Bits       Parity       None       Optimal Default, Failsafe Default         Parity       None       Optimal Default, Failsafe Default         Even       Odd       Image: Comparison of the comparison of the comparison of | Dala Dil                | 7                                    | Optimal Default Faileafa Default     |
| Data bits       None       Optimal Default, Failsafe Default         Parity       None       Odd         Even       Odd       Mark         Space       Mark       Space         A Parity bit can be sent with the data bits to detect some transmission errors.       Even         Codd       Mark       Space         A Parity bit is 0 if the num of 1's in the data bits is even.       Odd         Odd : parity bit is 0 if the num of 1's in the data bits is odd.       Mark: parity bit is always 1.         Space: Parity bit is always 0       Mark and Space Parity do not allow for error detection. They can be used as an additional data bit.         Stop Bits       1       Optimal Default, Failsafe Default         Z       2       Stop bits indicate the end of a serial data packet. (A start bit indicates the beginning).         The standard setting is 1 stop bit. Communication with slow devices may.       Flow control         None       Optimal Default, Failsafe Defaul         Hardware RTS/CTS       Flow control can prevent data loss from buffer overflow. When sending data, if the receiving buffers are full, a 'stop' signal can be sent to stop the data flow. Once the buffers are empty, a 'start' signal can be sent to re-start the flow. Hardware flow control uses two wires to send start/stop signals.                                                                                                    | Doto Dito               | 0                                    | Optimal Default, Failsale Default    |
| Parity       None       Optimal Default, Pailsale Default         Even       Odd         Mark       Space         A Parity bit can be sent with the data bits to detect some transmission errors.         Even : parity bit is 0 if the num of 1's in the data bits is even.         Odd : parity bit is 0 if the num of 1's in the data bits is odd.         Mark: parity bit is always 1.         Space: Parity bit is always 0         Mark and Space Parity do not allow for error detection. They can be used as an additional data bit.         Stop Bits       1         2         Stop bits indicate the end of a serial data packet. (A start bit indicates the beginning);         The standard setting is 1 stop bit. Communication with slow devices may.         Flow control       None         Hardware RTS/CTS         Flow control can prevent data loss from buffer overflow. When sending data, if the receiving buffers are full, a 'stop' signal can be sent to stop the data flow. Once the buffers are empty, a 'start' signal can be sent to re-start the flow. Hardware flow contrus uses two wires to send start/stop signals.                                                                                                    | Dala bils               | None                                 | Optimal Default Failante Default     |
| Even       Odd         Mark       Space         A Parity bit can be sent with the data bits to detect some transmission errors.         Even : parity bit is 0 if the num of 1's in the data bits is even.         Odd : parity bit is 0 if the num of 1's in the data bits is odd.         Mark: parity bit is always 1.         Space: Parity bit is always 1.         Space: Parity bit is always 0         Mark and Space Parity do not allow for error detection. They can be used as an additional data bit.         Stop Bits       1         2         Stop bits indicate the end of a serial data packet. (A start bit indicates the beginning).         The standard setting is 1 stop bit. Communication with slow devices may.         Flow control       None       Optimal Default, Failsafe Defaul         Hardware RTS/CTS       Flow control can prevent data loss from buffer overflow. When sending data, if the receiving buffers are full, a 'stop' signal can be sent to stop the data flow. Once the buffers are empty, a 'start' signal can be sent to re-start the flow. Hardware flow contrus uses two wires to send start/stop signals.                                                                                                    | Parity                  |                                      | Optimal Default, Failsale Default    |
| Odd       Mark         Space       A Parity bit can be sent with the data bits to detect some transmission errors.         Even : parity bit is 0 if the num of 1's in the data bits is even.       Odd : parity bit is 0 if the num of 1's in the data bits is odd.         Mark: parity bit is always 1.       Space: Parity bit is always 0         Mark and Space Parity do not allow for error detection. They can be used as an additional data bit.       Optimal Default, Failsafe Defaul 2         Stop Bits       1       Optimal Default, Failsafe Defaul 2         Stop bits indicate the end of a serial data packet. (A start bit indicates the beginning).       The standard setting is 1 stop bit. Communication with slow devices may.         Flow control       None       Optimal Default, Failsafe Defaul Hardware RTS/CTS         Flow control can prevent data loss from buffer overflow. When sending data, if the receiving buffers are full, a 'stop' signal can be sent to stop the data flow. Once the buffers are empty, a 'start' signal can be sent to re-start the flow. Hardware flow contruses two wires to send start/stop signals.                                                                                                    |                         | Even                                 |                                      |
| Mark       Space         A Parity bit can be sent with the data bits to detect some transmission errors.         Even : parity bit is 0 if the num of 1's in the data bits is even.         Odd : parity bit is 0 if the num of 1's in the data bits is odd.         Mark: parity bit is always 1.         Space: Parity bit is always 0         Mark and Space Parity do not allow for error detection. They can be used as an additional data bit.         Stop Bits       1         Q         Stop bits indicate the end of a serial data packet. (A start bit indicates the beginning).         The standard setting is 1 stop bit. Communication with slow devices may.         Flow control       None         Hardware RTS/CTS         Flow control can prevent data loss from buffer overflow. When sending data, if the receiving buffers are full, a 'stop' signal can be sent to stop the data flow. Once the buffers are empty, a 'start' signal can be sent to re-start the flow. Hardware flow contruses two wires to send start/stop signals.                                                                                                    |                         |                                      |                                      |
| A Parity bit can be sent with the data bits to detect some transmission errors.<br>Even : parity bit is 0 if the num of 1's in the data bits is even.<br>Odd : parity bit is 0 if the num of 1's in the data bits is odd.<br>Mark: parity bit is always 1.<br>Space: Parity bit is always 0<br>Mark and Space Parity do not allow for error detection. They can be used as an<br>additional data bit.<br>Stop Bits 1 Optimal Default, Failsafe Defaul<br>2 Stop bits indicate the end of a serial data packet. (A start bit indicates the beginning)<br>The standard setting is 1 stop bit. Communication with slow devices may.<br>Flow control None Optimal Default, Failsafe Defaul<br>Hardware RTS/CTS Flow control can prevent data loss from buffer overflow. When sending data, if the<br>receiving buffers are full, a 'stop' signal can be sent to stop the data flow. Once the<br>buffers are empty, a 'start' signal can be sent to re-start the flow. Hardware flow control<br>uses two wires to send start/stop signals.                                                                                                    |                         | Mark                                 |                                      |
| A Parity bit can be sent with the data bits to detect some transmission errors.<br>Even : parity bit is 0 if the num of 1's in the data bits is even.<br>Odd : parity bit is 0 if the num of 1's in the data bits is odd.<br>Mark: parity bit is always 1.<br>Space: Parity bit is always 0<br>Mark and Space Parity do not allow for error detection. They can be used as an<br>additional data bit.<br>Stop Bits 1 Optimal Default, Failsafe Defaul<br>2 Stop bits indicate the end of a serial data packet. (A start bit indicates the beginning)<br>The standard setting is 1 stop bit. Communication with slow devices may.<br>Flow control None Optimal Default, Failsafe Defaul<br>Hardware RTS/CTS Flow control can prevent data loss from buffer overflow. When sending data, if the<br>receiving buffers are full, a 'stop' signal can be sent to stop the data flow. Once the<br>buffers are empty, a 'start' signal can be sent to re-start the flow. Hardware flow control<br>uses two wires to send start/stop signals.                                                                                                    |                         | Space                                |                                      |
| Even : parity bit is 0 if the num of 1's in the data bits is even.         Odd : parity bit is 0 if the num of 1's in the data bits is odd.         Mark: parity bit is always 1.         Space: Parity bit is always 0         Mark and Space Parity do not allow for error detection. They can be used as an additional data bit.         Stop Bits       1         Q         Stop bits indicate the end of a serial data packet. (A start bit indicates the beginning); The standard setting is 1 stop bit. Communication with slow devices may.         Flow control       None       Optimal Default, Failsafe Defaul         Hardware RTS/CTS       Plow control can prevent data loss from buffer overflow. When sending data, if the receiving buffers are full, a 'stop' signal can be sent to stop the data flow. Once the buffers are empty, a 'start' signal can be sent to re-start the flow. Hardware flow contruses two wires to send start/stop signals.                                                                                                    | A Parity bit can be se  | ent with the data bits to detect s   | some transmission errors.            |
| Odd : parity bit is 0 if the num of 1's in the data bits is odd.         Mark: parity bit is always 1.         Space: Parity bit is always 0         Mark and Space Parity do not allow for error detection. They can be used as an additional data bit.         Stop Bits       1         Q         Stop bits indicate the end of a serial data packet. (A start bit indicates the beginning).         The standard setting is 1 stop bit. Communication with slow devices may.         Flow control       None         Hardware RTS/CTS         Flow control can prevent data loss from buffer overflow. When sending data, if the receiving buffers are full, a 'stop' signal can be sent to stop the data flow. Once the buffers are empty, a 'start' signal can be sent to re-start the flow. Hardware flow contruses two wires to send start/stop signals.                                                                                                    | Even : parity bit is 0  | if the num of 1's in the data bits   | is even.                             |
| Mark: parity bit is always 1.         Space: Parity bit is always 0         Mark and Space Parity do not allow for error detection. They can be used as an additional data bit.         Stop Bits       1         Qptimal Default, Failsafe Default         2         Stop bits indicate the end of a serial data packet. (A start bit indicates the beginning).         The standard setting is 1 stop bit. Communication with slow devices may.         Flow control       None         None       Optimal Default, Failsafe Default         Hardware RTS/CTS       Plow control can prevent data loss from buffer overflow. When sending data, if the receiving buffers are full, a 'stop' signal can be sent to stop the data flow. Once the buffers are empty, a 'start' signal can be sent to re-start the flow. Hardware flow control uses two wires to send start/stop signals.                                                                                                    | Odd : parity bit is 0 i | t the num of 1's in the data bits    | is odd.                              |
| Space: Parity bit is always 0         Mark and Space Parity do not allow for error detection. They can be used as an additional data bit.         Stop Bits       1         Qptimal Default, Failsafe Defaul         2         Stop bits indicate the end of a serial data packet. (A start bit indicates the beginning)         The standard setting is 1 stop bit. Communication with slow devices may.         Flow control       None         Hardware RTS/CTS         Flow control can prevent data loss from buffer overflow. When sending data, if the receiving buffers are full, a 'stop' signal can be sent to stop the data flow. Once the buffers are empty, a 'start' signal can be sent to re-start the flow. Hardware flow contrustor uses two wires to send start/stop signals.                                                                                                    | Mark: parity bit is alv | vays 1.                              |                                      |
| Mark and Space Parity do not allow for error detection. They can be used as an additional data bit.         Stop Bits       1         Qptimal Default, Failsafe Defaul         2         Stop bits indicate the end of a serial data packet. (A start bit indicates the beginning)         The standard setting is 1 stop bit. Communication with slow devices may.         Flow control       None       Optimal Default, Failsafe Defaul         Hardware RTS/CTS       Plow control can prevent data loss from buffer overflow. When sending data, if the receiving buffers are full, a 'stop' signal can be sent to stop the data flow. Once the buffers are empty, a 'start' signal can be sent to re-start the flow. Hardware flow control uses two wires to send start/stop signals.                                                                                                    | Space: Parity bit is al | ways 0                               |                                      |
| additional data bit.         Stop Bits       1       Optimal Default, Failsafe Default         2       2         Stop bits indicate the end of a serial data packet. (A start bit indicates the beginning)         The standard setting is 1 stop bit. Communication with slow devices may.         Flow control       None         Hardware RTS/CTS         Flow control can prevent data loss from buffer overflow. When sending data, if the receiving buffers are full, a 'stop' signal can be sent to stop the data flow. Once the buffers are empty, a 'start' signal can be sent to re-start the flow. Hardware flow contuses two wires to send start/stop signals.                                                                                                    | Mark and Space Pari     | ity do not allow for error detect    | ion. They can be used as an          |
| Stop Bits       1       Optimal Default, Failsafe Defaul         2       2         Stop bits indicate the end of a serial data packet. (A start bit indicates the beginning, The standard setting is 1 stop bit. Communication with slow devices may.         Flow control       None       Optimal Default, Failsafe Defaul         Hardware RTS/CTS       Plow control can prevent data loss from buffer overflow. When sending data, if the receiving buffers are full, a 'stop' signal can be sent to stop the data flow. Once the buffers are empty, a 'start' signal can be sent to re-start the flow. Hardware flow contuses two wires to send start/stop signals.                                                                                                    | additional data bit.    | T                                    | 1                                    |
| 2         Stop bits indicate the end of a serial data packet. (A start bit indicates the beginning.         The standard setting is 1 stop bit. Communication with slow devices may.         Flow control       None       Optimal Default, Failsafe Default         Hardware RTS/CTS         Flow control can prevent data loss from buffer overflow. When sending data, if the receiving buffers are full, a 'stop' signal can be sent to stop the data flow. Once the buffers are empty, a 'start' signal can be sent to re-start the flow. Hardware flow contrust uses two wires to send start/stop signals.                                                                                                    | Stop Bits               | 1                                    | Optimal Default, Failsafe Default    |
| Stop bits indicate the end of a serial data packet. (A start bit indicates the beginning)         The standard setting is 1 stop bit. Communication with slow devices may.         Flow control       None       Optimal Default, Failsafe Default         Hardware RTS/CTS       Plow control can prevent data loss from buffer overflow. When sending data, if the receiving buffers are full, a 'stop' signal can be sent to stop the data flow. Once the buffers are empty, a 'start' signal can be sent to re-start the flow. Hardware flow control uses two wires to send start/stop signals.                                                                                                    |                         | 2                                    |                                      |
| The standard setting is 1 stop bit. Communication with slow devices may.         Flow control       None       Optimal Default, Failsafe Defaul         Hardware RTS/CTS       Plow control can prevent data loss from buffer overflow. When sending data, if the receiving buffers are full, a 'stop' signal can be sent to stop the data flow. Once the buffers are empty, a 'start' signal can be sent to re-start the flow. Hardware flow contuses two wires to send start/stop signals.                                                                                                    | Stop bits indicate the  | e end of a serial data packet. (A    | start bit indicates the beginning).  |
| Flow control         None         Optimal Default, Failsafe Default           Hardware RTS/CTS         Hardware RTS/CTS         Hardware RTS/CTS   Flow control can prevent data loss from buffer overflow. When sending data, if the receiving buffers are full, a 'stop' signal can be sent to stop the data flow. Once the buffers are empty, a 'start' signal can be sent to re-start the flow. Hardware flow contuses two wires to send start/stop signals.                                                                                                    | The standard setting    | is 1 stop bit. Communication w       | ith slow devices may.                |
| Hardware RTS/CTS<br>Flow control can prevent data loss from buffer overflow. When sending data, if the<br>receiving buffers are full, a 'stop' signal can be sent to stop the data flow. Once the<br>buffers are empty, a 'start' signal can be sent to re-start the flow. Hardware flow cont<br>uses two wires to send start/stop signals.                                                                                                    | Flow control            | None                                 | Optimal Default, Failsafe Default    |
| Flow control can prevent data loss from buffer overflow. When sending data, if the receiving buffers are full, a 'stop' signal can be sent to stop the data flow. Once the buffers are empty, a 'start' signal can be sent to re-start the flow. Hardware flow contuses two wires to send start/stop signals.                                                                                                    |                         | Hardware RTS/CTS                     |                                      |
| receiving buffers are full, a 'stop' signal can be sent to stop the data flow. Once the buffers are empty, a 'start' signal can be sent to re-start the flow. Hardware flow contuses two wires to send start/stop signals.                                                                                                    | Flow control can pre    | vent data loss from buffer over      | flow. When sending data, if the      |
| buffers are empty, a 'start' signal can be sent to re-start the flow. Hardware flow con-<br>uses two wires to send start/stop signals.                                                                                                    | receiving buffers are   | full, a 'stop' signal can be sent t  | to stop the data flow. Once the      |
| uses two wires to send start/stop signals.                                                                                                    | buffers are empty, a    | 'start' signal can be sent to re-s   | tart the flow. Hardware flow control |
|                                                                                                    | uses two wires to ser   | nd start/stop signals.               |                                      |
| VT-UTF8 Combo Enabled Optimal Default, Failsafe Defaul                                                                                                    | VT-UTF8 Combo           | Enabled                              | Optimal Default, Failsafe Default    |
| Key Support Disabled                                                                                                    | Key Support             | Disabled                             |                                      |
| Enable VT-UTF8 Combination Key Support for ANSI/VT100 terminals.                                                                                                    | Enable VT-UTF8 Cor      | mbination Key Support for ANS        | I/VT100 terminals.                   |
| Recorder Mode Disabled Optimal Default, Failsafe Defaul                                                                                                    | Recorder Mode           | Disabled                             | Optimal Default, Failsafe Default    |
| Enabled                                                                                                    |                         | Enabled                              |                                      |
| With this mode enabled only text will be sent. This is to capture Terminal data.                                                                                                    | With this mode enak     | oled only text will be sent. This is | s to capture Terminal data.          |
| Resolution 100x31 Disabled Optimal Default. Failsafe Defaul                                                                                                    | Resolution 100x31       | Disabled                             | Optimal Default, Failsafe Default    |
| Enabled                                                                                                    |                         | Enabled                              |                                      |
| Enables or disables extended terminal resolution                                                                                                    | Enables or disables (   | extended terminal resolution         |                                      |
| Putty KeyPad VT100 Ontimal Default Failsafe Default                                                                                                    |                         |                                      |                                      |
|                                                                                                    | Putty KeyPad            |                                      | Uprimal Default Fallsate Default     |
| VTEDMD6                                                                                                    | Putty KeyPad            |                                      | Optimal Default, Fallsafe Default    |
|                                                                                                    | Putty KeyPad            | LINUX<br>XTERMR6                     | Optimal Default, Failsate Default    |
|                                                                                                    | Putty KeyPad            | LINUX<br>XTERMR6                     | Optimal Default, Fallsafe Default    |
|                                                                                                    | Putty KeyPad            | LINUX<br>XTERMR6<br>SCO              | Optimal Default, Fallsafe Default    |
| V 1400                                                                                                    | Putty KeyPad            | LINUX<br>XTERMR6<br>SCO<br>ESCN      | Optimal Default, Fallsafe Default    |

### 3.4.5.2 Legacy Console Redirection Settings

| Advanced                                                  | Aptio Setup – AMI                    |                                                                                                    |
|-----------------------------------------------------------|--------------------------------------|----------------------------------------------------------------------------------------------------|
| Legacy Console Redirection Settings                       | s                                    | Select a COM port to display                                                                                                    |
| Redirection COM Port<br>Resolution<br>Redirect After POST | [COMO]<br>[80x24]<br>[Always Enable] | redirection of Legacy OS and<br>Legacy OPROM Messages                                                                                                    |
|                                                           |                                      | <pre>H: Select Scheen H: Select Item Enter: Select +/-: Change Opt. F1: General Help F2: Previous Values F3: Optimized Defaults F4: Save &amp; Exit ESC: Exit</pre> |
| Version                                                   | 2.22.1282 Copyright (C) 2            | 2021 AMI                                                                                                    |
| Options Summary                                           |                                      |                                                                                                    |
| Dedirection COM                                           | $\bigcirc$                           | ntimal Dafault Failcofa Dafault                                                                                                    |

| Redirection COM                                                                        | СОМО                                                                            | Optimal Default, Failsafe Default |  |
|----------------------------------------------------------------------------------------|---------------------------------------------------------------------------------|-----------------------------------|--|
| Port                                                                                   |                                                                                 |                                   |  |
| Select a COM port to                                                                   | Select a COM port to display redirection of Legacy OS and Legacy OPROM Messages |                                   |  |
| Resolution                                                                             | 80x24                                                                           | Optimal Default, Failsafe Default |  |
| 80x25                                                                                  |                                                                                 |                                   |  |
| On Legacy OS, the Number of Rows and Columns supported redirection                     |                                                                                 |                                   |  |
| Redirect After POST                                                                    | Always Enable                                                                   | Optimal Default, Failsafe Default |  |
| BootLoader                                                                             |                                                                                 |                                   |  |
| When Bootloader is s                                                                   | selected, then Legacy Console F                                                 | Redirection is disabled before    |  |
| booting to legacy OS                                                                   | . When Always Enable is selected                                                | ed, then Legacy Console           |  |
| Redirection is enabled for legacy OS. Default setting for this option is set to Always |                                                                                 |                                   |  |
| Enable                                                                                 |                                                                                 |                                   |  |

# 3.4.5.3 Console Redirection EMS Settings

| Advanced                                                                                                    | Aptio Setup – AMI                                         |                                                                                                    |
|----------------------------------------------------------------------------------------------------|-----------------------------------------------------------|----------------------------------------------------------------------------------------------------|
| Out-of-Band Mgmt Port<br>Terminal Type EMS<br>Bits per second EMS<br>Flow Control EMS<br>Data Bits EMS<br>Parity EMS<br>Stop Bits EMS | COMO<br>[VT-UTF8]<br>[115200]<br>[None]<br>8<br>None<br>1 | VT-UTF8 is the preferred<br>terminal type for out-of-band<br>management. The next best<br>choice is VT100+ and then<br>VT100. See above, in Console<br>Redirection Settings page, for<br>more Help with Terminal<br>Type/Emulation. |
|                                                                                                    |                                                           | <pre>++: Select Screen 11: Select Item Enter: Select +/-: Change Opt. F1: General Help F2: Previous Values F3: Optimized Defaults F4: Save &amp; Exit ESC: Exit</pre>                                                               |
| Ve                                                                                                    | rsion 2.22.1282 Copyright                                 | (C) 2021 AMI                                                                                                    |
|                                                                                                    |                                                           |                                                                                                    |
| Options Summary                                                                                                    |                                                           |                                                                                                    |

| Terminal Type EMS       | VT100                            |                                      |
|-------------------------|----------------------------------|--------------------------------------|
|                         | VT100+                           |                                      |
|                         | VT-UTF8                          | Optimal Default, Failsafe Default    |
|                         | ANSI                             |                                      |
| VT-UTF8 is the prefe    | rred terminal type for out-of-ba | and management. The next best        |
| choice is VT100+ and    | d then VT100. See above, in Cor  | nsole Redirection Settings page, for |
| more Help with Term     | inal Type/Emulation.             |                                      |
| Bits per second EMS     | 9600                             |                                      |
|                         | 19200                            |                                      |
|                         | 57600                            |                                      |
|                         | 115200                           | Optimal Default, Failsafe Default    |
| Selects serial port tra | insmission speed. The speed mi   | ust be matched on the other side.    |
| Long or noisy lines n   | nay require lower speeds.        |                                      |
| Flow Control EMS        | None                             | Optimal Default, Failsafe Default    |
|                         | Hardware RTS/CTS                 |                                      |
|                         | Software Xon/Xoff                |                                      |

| Flow control can pre          | event data loss from buffer over                  | flow.                               |  |
|-------------------------------|---------------------------------------------------|-------------------------------------|--|
| When sending data,            | if the receiving buffers are full,                | a 'stop' signal can be sent to stop |  |
| the data flow. Once           | the buffers are empty, a 'start' s                | signal can be sent to re-start the  |  |
| flow. Hardware flow           | control uses two wires to send                    | start/stop signals.                 |  |
| Data Bits EMS                 | Pata Bits EMS 8 Optimal Default, Failsafe Default |                                     |  |
| Data Bits                     |                                                   |                                     |  |
| Parity EMS                    | None                                              | Optimal Default, Failsafe Default   |  |
| A parity bit can be s         | ent with the data bits to detect                  | some transmission errors.           |  |
| Even: parity bit is 0 i       | f the num of 1's in the data bits                 | is even.                            |  |
| Odd: parity bit is 0 if       | f num of 1's in the data bits is or               | d.                                  |  |
| Mark: parity bit is always 1. |                                                   |                                     |  |
| Space: Parity bit is al       | ways 0.                                           |                                     |  |
| Mark and Space Par            | ity do not allow for error detect                 | ion.                                |  |
| They can be used as           | an additional data bit.                           |                                     |  |
| Stop Bits EMS                 | 1                                                 | Optimal Default, Failsafe Default   |  |
| Stop bits indicate the        | e end of a serial data packet. (A                 | start bit indicates the beginning). |  |
| The standard setting          | is 1 stop bit. Communication w                    | vith slow devices may.              |  |

# 3.4.6 NVMe Configuration

| Aptio Setup - AMI<br>Advanced        |                                                                                                    |
|--------------------------------------|----------------------------------------------------------------------------------------------------|
| NVMe Configuration                   |                                                                                                    |
| No NVME Device Found                 |                                                                                                    |
|                                      |                                                                                                    |
|                                      |                                                                                                    |
|                                      |                                                                                                    |
|                                      |                                                                                                    |
|                                      | <pre>++: Select Screen tl: Select Item Enter: Select +/-: Change Opt. F1: General Help F2: Previous Values F3: Optimized Defaults F4: Save &amp; Exit ESC: Exit</pre> |
| Version 2.22.1282 Copyright (C) 2021 | AMI                                                                                                    |

### 3.4.7 Power Management

| Advanced                               | Aptio Setup – AMI          |                                                                                                    |
|----------------------------------------|----------------------------|----------------------------------------------------------------------------------------------------|
| Power Management                       |                            | Select system power mode.                                                                                                    |
| Power Mode<br>Restore AC Power Loss    | [ATX Type]<br>[Last State] |                                                                                                    |
| Wake Events<br>RTC wake system from S5 | [Disabled]                 |                                                                                                    |
|                                        |                            | ++: Select Screen<br>14: Select Item<br>Enter: Select<br>+/-: Change Opt.<br>F1: General Help<br>F2: Previous Values<br>F3: Optimized Defaults<br>F4: Save & Exit<br>ESC: Exit |
|                                        |                            |                                                                                                    |

| Version | 2.22.1282 | Copyrig | (ht (C | ) 2021 | AMI |
|---------|-----------|---------|--------|--------|-----|
|         |           |         |        |        |     |

| Options Summary      |                                 |                                   |
|----------------------|---------------------------------|-----------------------------------|
| Power Mode           | АТХ Туре                        | Optimal Default, Failsafe Default |
|                      | АТ Туре                         |                                   |
| Select power supply  | r mode.                         |                                   |
| Restore AC Power     | Last State                      | Optimal Default, Failsafe Default |
| Loss                 | Always On                       |                                   |
|                      | Always Off                      |                                   |
| Select power state v | vhen power is re-applied afte   | er a power failure.               |
| RTC wake system      | Disabled                        | Optimal Default, Failsafe Default |
| from S5              | Fixed Time                      |                                   |
|                      | Bypass                          |                                   |
| Fixed Time : System  | will wake on the hr :: min :: s | ec specified                      |
| Bypass: BIOS will no | t control RTC wake function o   | during system shutdown            |

# 3.4.8 Digital IO Port Configuration

| Advanced                                                                                                    | Aptio Setup – AMI                                                                                                    |                                                                                                    |
|----------------------------------------------------------------------------------------------------|----------------------------------------------------------------------------------------------------|----------------------------------------------------------------------------------------------------|
| Digital IO Port Configuration                                                                                                |                                                                                                    | Set DID as Input or Output                                                                                                    |
| DID1<br>Output Level<br>DID2<br>Output Level<br>DIO3<br>Output Level<br>DIO4<br>Output Level<br>DIO5<br>DID6<br>DID7<br>DID8 | [Output]<br>[High]<br>[Output]<br>[High]<br>[Output]<br>[High]<br>[Input]<br>[Input]<br>[Input]<br>[Input]<br>[Input] | ++: Select Screen<br>11: Select Item<br>Enter: Select<br>+/-: Change Opt.<br>F1: General Help<br>F2: Previous Values<br>F3: Optimized Defaults<br>F4: Save & Exit<br>ESC: Exit |
| Versi                                                                                                    | on 2.22.1282 Copyright (C)                                                                                            | 2021 AMI                                                                                                    |

| Options Summar     | ry                     |                                   |
|--------------------|------------------------|-----------------------------------|
| DIO Port1~4        | Output                 | Optimal Default, Failsafe Default |
|                    | Input                  |                                   |
| Set DIO as Input   | or Output              |                                   |
| DIO Port1~4        | High                   | Optimal Default, Failsafe Default |
| Output Level       | Low                    |                                   |
| Set output level v | when DIO pin is output | -                                 |
| DIO Port5~8        | Output                 |                                   |
|                    | Input                  | Optimal Default, Failsafe Default |
| Set DIO as Input   | or Output              |                                   |
| DIO Port5~8        | High                   | Optimal Default, Failsafe Default |
| Output Level       | Low                    |                                   |
| Set output level v | when DIO pin is output |                                   |

### 3.4.9 Case Open Configuration

| Advanced                            |             | Aptio Setup – A    | AMI                                                                                                    |
|-------------------------------------|-------------|--------------------|----------------------------------------------------------------------------------------------------|
| navancea                            |             |                    |                                                                                                    |
| Case Open Configurat                | ion         |                    | Case Open detecting function                                                                                                    |
| Case Open Warning<br>Chassis Opened |             | [Disabled]<br>[No] |                                                                                                    |
|                                     |             |                    | ++: Select Screen<br>14: Select Item<br>Enter: Select<br>+/-: Change Opt.<br>F1: General Help<br>F2: Previous Values<br>F3: Optimized Defaults<br>F4: Save & Exit<br>ESC: Exit |
|                                     | Version 2.2 | 2.1282 Copyrigh    | nt (C) 2021 AMI                                                                                                    |
| Options Summary                     |             |                    |                                                                                                    |
| Case Open                           | Disabled    |                    | Optimal Default, Failsafe Default                                                                                                    |
| Warning                             | Enabled     |                    |                                                                                                    |

Case Open detecting function

Clear

# 3.5 Setup Submenu: Platform Configuration

| Aptio Setup – AMI<br>Main Advanced <mark>Platform Configuration</mark> Socket Configuration            | Server Mgmt Security Boot 🔹 🕨                                                                                                    |
|----------------------------------------------------------------------------------------------------|----------------------------------------------------------------------------------------------------|
| <ul> <li>PCH Configuration</li> <li>Server ME Configuration</li> </ul>                                 | Displays and provides option<br>to change the PCH Settings                                                                                                    |
| Setup Warning:<br>Setting items on this Screen to incorrect values<br>may cause system to malfunction! |                                                                                                    |
|                                                                                                    | ++: Select Screen<br>14: Select Item<br>Enter: Select<br>+/-: Change Opt.<br>F1: General Help<br>F2: Previous Values<br>F3: Optimized Defaults<br>F4: Save & Exit<br>ESC: Exit |
| Version 2, 22, 1282 Conversion (P), 2021                                                               | AMT                                                                                                    |
| version 2.22.1282 Copyright (C) 2021                                                                   | AMT                                                                                                    |

# 3.5.1 PCH Configuration

| PCH Configuration                                 | SATA devices and settings                              |
|---------------------------------------------------|--------------------------------------------------------|
|                                                   |                                                        |
| PCH SATA Configuration<br>PCH sSATA Configuration |                                                        |
|                                                   |                                                        |
|                                                   |                                                        |
|                                                   | ++: Select Screen                                      |
|                                                   | Enter: Select<br>+/-: Change Opt.                      |
|                                                   | F1: General Help<br>F2: Previous Values                |
|                                                   | F3: Uptimized Defaults<br>F4: Save & Exit<br>FSC: Exit |
|                                                   |                                                        |
|                                                   |                                                        |

#### 3.5.1.1 PCH SATA Configuration

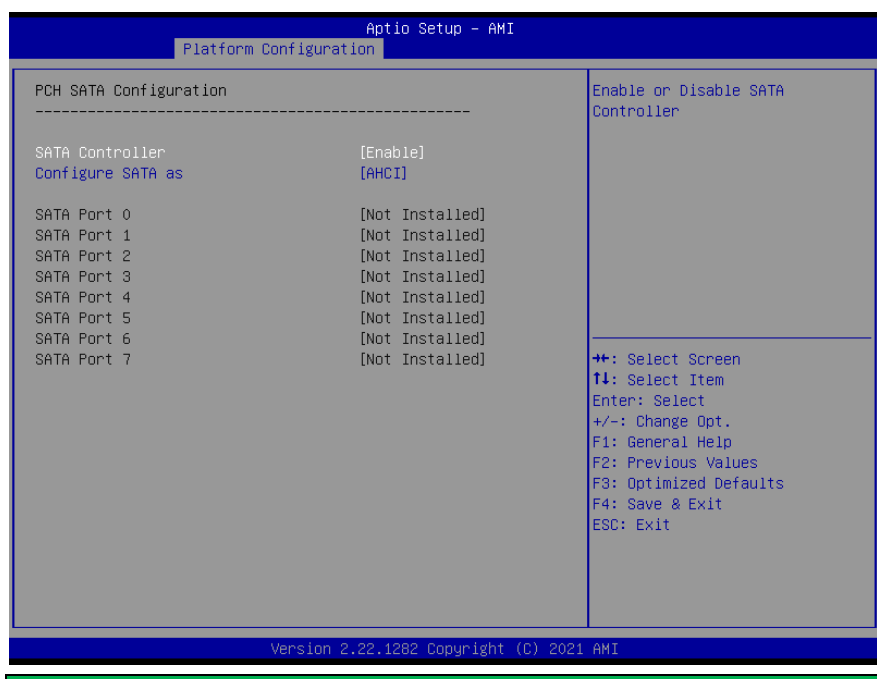

| Options Summary                                                             |          |                                   |
|-----------------------------------------------------------------------------|----------|-----------------------------------|
| SATA Controller                                                             | Disabled |                                   |
|                                                                             | Enabled  | Optimal Default, Failsafe Default |
| Enable or Disable SATA Controller                                           |          |                                   |
| Configure SATA as                                                           | AHCI     | Optimal Default, Failsafe Default |
|                                                                             | RAID     |                                   |
| Identify the SATA port is connected to Solid State Drive or Hard Disk Drive |          |                                   |

# 3.5.1.2 PCH sSATA Configuration

| [Enable]<br>[Not Installed]     | Enable or Disable SATA<br>Controller                                                                                                    |
|---------------------------------|----------------------------------------------------------------------------------------------------|
| [Enable]<br>[Not Installed]<br> |                                                                                                    |
| [Not Installed]                 |                                                                                                    |
|                                 |                                                                                                    |
|                                 | <pre>++: Select Screen 14: Select Item Enter: Select +/-: Change Opt. F1: General Help F2: Previous Values F3: Optimized Defaults F4: Save &amp; Exit ESC: Exit</pre> |
| Version 2.22.1282 Copyrig       | ht (C) 2021 AMI                                                                                                    |
|                                 |                                                                                                    |
| ibled                           | Optimal Default Failsafe Default                                                                                                    |
|                                 | Version 2.22.1282 Copyrig<br>abled<br>abled                                                                                                    |

# 3.5.2 Server ME Configuration

| Aptio Setup – AM1<br>Platform Configuration                                                                                                    |                                                                                                    |                                                                                                    |
|----------------------------------------------------------------------------------------------------|----------------------------------------------------------------------------------------------------|----------------------------------------------------------------------------------------------------|
| General ME Configuration<br>Oper. Firmware Version<br>Backup Firmware Version<br>ME Firmware Status #1<br>ME Firmware Status #2<br>Current State<br>Error Code<br>Recovery Cause<br>PTT Support<br>Suppress PTT Commands | 0F:4.4.4.58<br>N/A<br>0F:4.4.4.58<br>0x000F0255<br>0x89112006<br>Dperational<br>No Error<br>N/A<br>[Disable]<br>[Disable] | Enable/Disable sending<br>HMRFPO_ENABLE message to ME                                                                                                    |
| HMRFPO_ENABLE Message                                                                                                    |                                                                                                    | ++: Select Screen<br>11: Select Item<br>Enter: Select<br>+/-: Change Opt.<br>F1: General Help<br>F2: Previous Values<br>F3: Optimized Defaults<br>F4: Save & Exit<br>ESC: Exit |

| Options Summary                                    |         |                                   |
|----------------------------------------------------|---------|-----------------------------------|
| HMRFPO_ENABLE                                      | Disable | Optimal Default, Failsafe Default |
| Message                                            | Enable  |                                   |
| Enable/Disable sending HMRFPO_ENABLE Message to ME |         |                                   |

# 3.6 Setup Submenu: Socket Configuration

| Aptio Setup –<br>Main Advanced Platform Configuration Socket Conf                                                                                     | AMI<br>iguration Server Mgmt Security Boot →                                                                                                    |
|----------------------------------------------------------------------------------------------------|----------------------------------------------------------------------------------------------------|
| <ul> <li>Processor Configuration</li> <li>Memory Configuration</li> <li>IIO Configuration</li> <li>Advanced Power Management Configuration</li> </ul> | Displays and provides option<br>to change the Processor<br>Settings                                                                                                   |
|                                                                                                    | <pre>++: Select Screen 11: Select Item Enter: Select +/-: Change Opt. F1: General Help F2: Previous Values F3: Optimized Defaults F4: Save &amp; Exit ESC: Exit</pre> |
| Version 2.22.1282 Copyrig                                                                                                    | ht (C) 2021 AMI                                                                                                    |

# 3.6.1 Processor Configuration

|                                                                                                    | Aptio Setup – AMI<br>Socket Configurati                                                                                           | on                                                                                                    |
|----------------------------------------------------------------------------------------------------|----------------------------------------------------------------------------------------------------|----------------------------------------------------------------------------------------------------|
| Processor Configuration<br>Processor BSP Revision                                                                                                    | 606A6 - ICX D0                                                                                                    | Enables Hyper Threading<br>(Software Method to<br>Enable/Disable Logical                                                                                                    |
| Processor Socket<br>Processor ID<br>Processor Frequency<br>Processor Max Ratio<br>Processor Min Ratio<br>Microcode Revision<br>L1 Cache RAM(Per Core)<br>L2 Cache RAM(Per Core)<br>L3 Cache RAM(Per Package) | SOCKET 0 SOCKET 1<br>000606A6* N/A<br>2.200GHz N/A<br>16H N/A<br>00H N/A<br>0D0002C0 N/A<br>80KB N/A<br>1280KB N/A<br>49152KB N/A | Processor Threads.                                                                                                    |
| Processor O Version<br>Hyper-Threading [ALL]                                                                                                    | Intel(K) Xeon(K) Gold<br>338N CPU @ 2.20GHz<br>[Enable]                                                                           | 6<br>++: Select Screen<br>14: Select Item<br>Enter: Select<br>+/-: Change Opt.<br>F1: General Help<br>F2: Previous Values<br>F3: Optimized Defaults<br>F4: Save & Exit<br>ESC: Exit |
|                                                                                                    |                                                                                                    |                                                                                                    |

| Options Summary                                                              |         |                                   |
|------------------------------------------------------------------------------|---------|-----------------------------------|
| Hyper-Threading                                                              | Disable |                                   |
| [ALL]                                                                        | Enable  | Optimal Default, Failsafe Default |
| Enables Hyper Threading (Software Method to Enable/Disable Logical Processor |         |                                   |
| threads.                                                                     |         |                                   |

# 3.6.2 Memory Configuration

|                                    | Aptio Setup – AMI<br>Socket Configuration |                                                                                                    |
|------------------------------------|-------------------------------------------|----------------------------------------------------------------------------------------------------|
| Integrated Memory Controller (IMC) |                                           | Displays memory topology with<br>Dimm population information                                                                                                    |
| ▶ Memory Topology                  |                                           |                                                                                                    |
|                                    |                                           | <pre>++: Select Screen 11: Select Item Enter: Select +/-: Change Opt. F1: General Help F2: Previous Values F3: Optimized Defaults F4: Save &amp; Exit ESC: Exit</pre> |
| Version 2.                         | 22.1282 Copyright (C) 2021                | AMI                                                                                                    |

### 3.6.2.1 Memory Topology

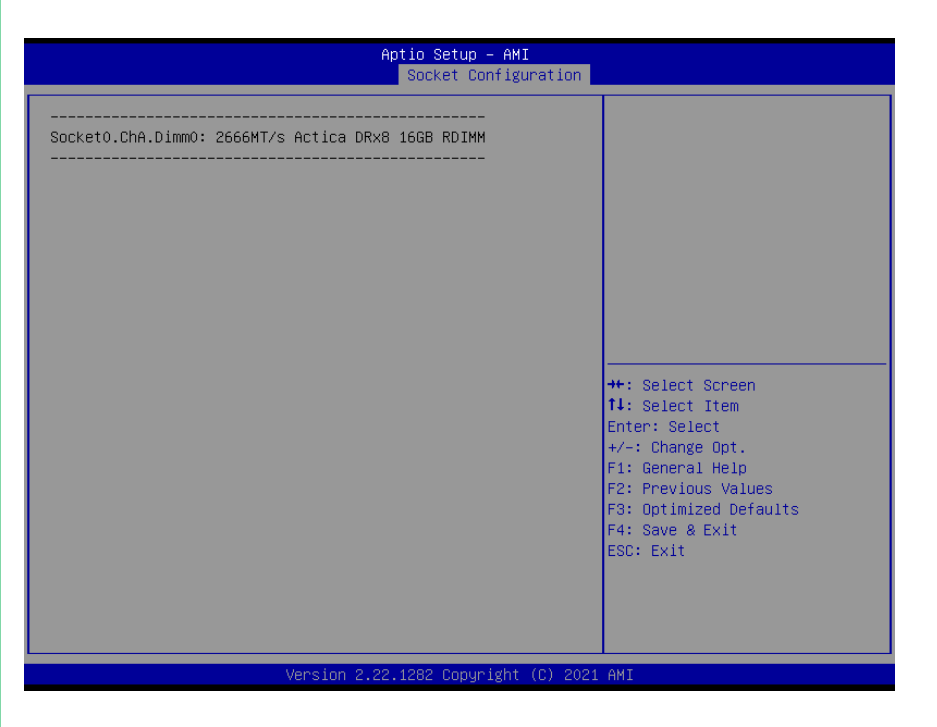

# 3.6.3 IIO Configuration

| Aptio Setup – AMI<br>Socket Configuration |                                                                                                    |
|-------------------------------------------|----------------------------------------------------------------------------------------------------|
| IIO Configuration<br>                     | Press ≪Enter≻ to bring up the<br>Intel® Virtualization for<br>Directed I/O (VT–d)<br>Configuration menu. |
|                                           |                                                                                                    |
|                                           |                                                                                                    |
|                                           | ++: Select Screen<br>14: Select Item<br>Enter: Select<br>+/: Change Ont                                  |
|                                           | F1: General Help<br>F2: Previous Values<br>F3: Optimized Defaults<br>F4: Save & Exit<br>FSC: Fvit        |
|                                           | cor chit                                                                                                 |
| Version 2.22.1282 Copyright (C) 2021      | AMI                                                                                                    |

# 3.6.4 Intel® VT for Directed I/O (VT-d)

|                                              | Aptio Setup – AMI<br>Socket Configuration |                                                                                                    |
|----------------------------------------------|-------------------------------------------|----------------------------------------------------------------------------------------------------|
| Intel® VT for Directed I/O (VT-d)            |                                           | Enable/Disable Intel®<br>Virtualization Technology for<br>Directed I/O (VI-d) bu                                                                                                    |
| Intel® VT for Directed I/O<br>X2APIC Opt Out | [Enable]<br>[Disable]                     | <pre>birected 1/U (VI-0) by reporting the I/O device assignment to VMM through DMAR ACPI Tables.  ++: Select Screen 14: Select Item Enter: Select +/-: Change Opt. F1: General Help F2: Previous Values F3: Optimized Defaults F4: Save &amp; Exit ESC: Exit</pre> |
|                                              |                                           |                                                                                                    |

Version 2.22.1282 Copyright (C) 2021 AMI

| Options Summary                   |                              |                                   |
|-----------------------------------|------------------------------|-----------------------------------|
| Intel® VT for                     | Enable                       | Optimal Default, Failsafe Default |
| Directed I/O                      | Disable                      |                                   |
| Enables Hyper Threathreads.       | ading (Software Method to Ei | nable/Disable Logical Processor   |
| X2APIC Opt Out                    | Enable                       |                                   |
|                                   | Disable                      | Optimal Default, Failsafe Default |
| Enable/Disable X2APIC_OPT_OUT bit |                              |                                   |

#### 3.6.5 Advanced Power Management Configuration

| Aptio Setup<br>Socket Co                | - AMI<br>nfiguration                                                                                                    |
|-----------------------------------------|----------------------------------------------------------------------------------------------------|
| Advanced Power Management Configuration | CPU C State setting                                                                                                    |
| ▶ CPU C State Control                   |                                                                                                    |
|                                         | ++: Select Screen<br>14: Select Item<br>Enter: Select<br>+/-: Change Opt.<br>F1: General Help<br>F2: Previous Values<br>F3: Optimized Defaults<br>F4: Save & Exit<br>ESC: Exit |
| Version 2.22.1282 Copyr                 | ight (C) 2021 AMI                                                                                                    |

# 3.6.5.1 CPU C State Control

|                     | Aptio Setup –<br>Socket Conf | AMI<br>iguration                          |
|---------------------|------------------------------|-------------------------------------------|
| CPU C State Control |                              | Allows Monitor and MWAIT                  |
| Enable Monitor MWAI |                              | instructions.                             |
|                     |                              |                                           |
|                     |                              |                                           |
|                     |                              |                                           |
|                     |                              |                                           |
|                     |                              | ++: Select Screen<br>↑↓: Select Item      |
|                     |                              | Enter: Select<br>+/-: Change Opt.         |
|                     |                              | F1: General Help<br>F2: Previous Values   |
|                     |                              | F3: Optimized Defaults<br>F4: Save & Exit |
|                     |                              | ESC: Exit                                 |
|                     |                              |                                           |
|                     |                              |                                           |
|                     | Version 2.22.1282 Copyrig    | ht (C) 2021 AMI                           |
| Options Summary     |                              |                                           |
| Enable Monitor      | Disable                      |                                           |

| Enable Monitor                         | Disable |                                   |
|----------------------------------------|---------|-----------------------------------|
| MWAIT                                  | Enable  | Optimal Default, Failsafe Default |
| Allows Monitor and MWAIT instructions. |         |                                   |

#### 3.7 Setup Submenu: Security

|   | Main Advanced Platform Configurat                                                                                                    | Aptio Setup – AMI<br>ion Socket Configuration            | Server Mgmt Security Boot 🕨                                                                       |
|---|----------------------------------------------------------------------------------------------------|----------------------------------------------------------|---------------------------------------------------------------------------------------------------|
| Γ | Password Description                                                                                                    |                                                          | Set Administrator Password                                                                        |
|   | If ONLY the Administrator's password<br>then this only limits access to Setu<br>only asked for when entering Setup.<br>If ONLY the User's password is set,<br>is a power on password and must be e<br>boot or enter Setup. In Setup the Us<br>have Administrator rights.<br>The password length must be<br>in the following range: | is set,<br>p and is<br>then this<br>ntered to<br>er will |                                                                                                   |
|   | Maximum length                                                                                                    | 3<br>20                                                  |                                                                                                   |
|   | Administrator Password<br>User Password                                                                                                    |                                                          | <pre>++: Select Screen 1↓: Select Item Enter: Select +/-: Change Opt.</pre>                       |
| • | Secure Boot                                                                                                    |                                                          | F1: General Help<br>F2: Previous Values<br>F3: Optimized Defaults<br>F4: Save & Exit<br>ESC: Exit |
|   |                                                                                                    |                                                          |                                                                                                   |
|   | Version 2                                                                                                    | .22.1282 Copyright (C) 202:                              | LAMI                                                                                              |

#### Change User/Administrator Password

If an Administrator Password is set, it will be required during boot up, or when the user enters the Setup utility. Please Note that a User Password does not provide access to many of the features in the Setup utility.

Select the password you wish to set, press Enter to open a dialog box to enter your password (you can enter no more than six letters or numbers). Press Enter to confirm your entry, after which you will be prompted to retype your password for a final confirmation. Press Enter again after you have retyped it correctly.

#### Removing the Password

Highlight this item and type in the current password. At the next dialog box press Enter to disable password protection.

#### 3.7.1 Secure Boot

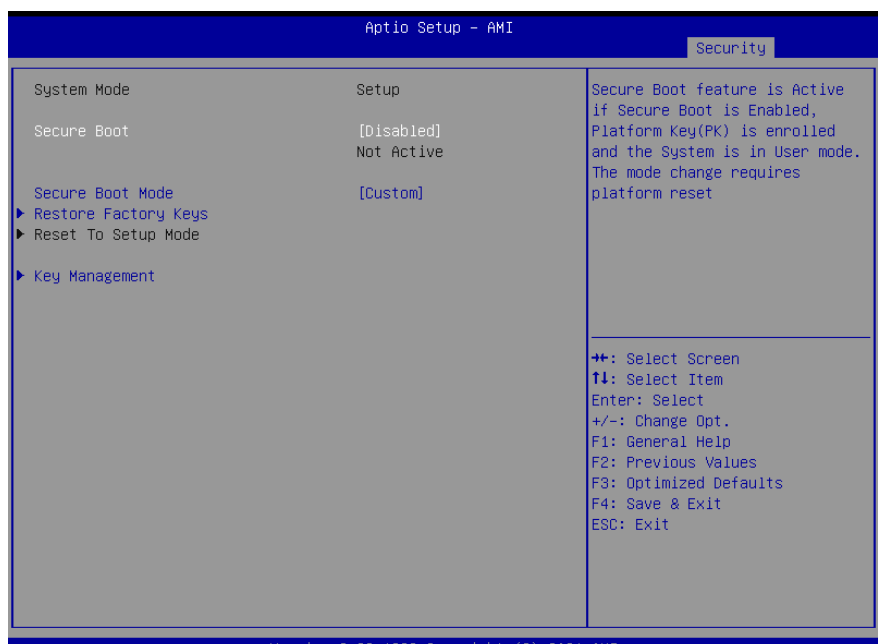

#### Version 2.22.1282 Copyright (C) 2021 AMI

| Options Summary                                                                |                                                                    |                                      |  |
|--------------------------------------------------------------------------------|--------------------------------------------------------------------|--------------------------------------|--|
| Secure Boot                                                                    | Disabled                                                           | Optimal Default, Failsafe Default    |  |
|                                                                                | Enabled                                                            |                                      |  |
| Secure Boot feature                                                            | is Active if Secure Boot is Ena                                    | abled, Platform Key(PLK) is enrolled |  |
| and the System is in                                                           | User mode. The mode chan                                           | ge requires platform reset           |  |
| Secure Boot Mode                                                               | Standard                                                           |                                      |  |
|                                                                                | Custom                                                             | Optimal Default, Failsafe Default    |  |
| Secure Boot mode options: Standard or Custom.                                  |                                                                    |                                      |  |
| In Custom mode, Secure Boot Policy variables can be configured by a physically |                                                                    |                                      |  |
| present user without full authentication                                       |                                                                    |                                      |  |
| Restore Factory                                                                | Force System to User Mode. Install factory default Secure Boot key |                                      |  |
| Keys                                                                           | databases.                                                         |                                      |  |
| Reset To Setup                                                                 | Delete all Secure Boot key databases from NVRAM                    |                                      |  |
| Mode                                                                           |                                                                    |                                      |  |

## 3.7.1.1 Key Management

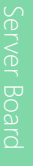

|                                                                                                    | Aptio Setup – AMI                                                                                                    | Security                                                                                                    |
|----------------------------------------------------------------------------------------------------|----------------------------------------------------------------------------------------------------|----------------------------------------------------------------------------------------------------|
| Vendor Keys                                                                                                    | Valid                                                                                                    | Install factory default Secure                                                                                                    |
| Factory Key Provision<br>• Restore Factory Keys<br>• Reset To Setup Mode<br>• Export Secure Boot var<br>• Enroll Efi Image                                                   | [Disabled]<br>iables                                                                                                    | reset and while the System is<br>in Setup mode                                                                                                    |
| Device Guard Ready<br>▶ Remove 'UEFI CA' from<br>▶ Restore DB defaults                                                                                                    | DB                                                                                                    |                                                                                                    |
| Secure Boot variable<br>> Platform Key(PK)<br>> Key Exchange Keys<br>> Authorized Signatures<br>> Forbidden Signatures<br>> Authorized TimeStamps<br>> OsRecovery Signatures | Size  Keys  Key Source<br>0  0  No Keys<br>0  0  No Keys<br>0  0  No Keys<br>0  0  No Keys<br>0  0  No Keys<br>0  0  No Keys<br>0  0  No Keys | <pre>++: Select Screen 11: Select Item Enter: Select +/-: Change Opt. F1: General Help F2: Previous Values F3: Optimized Defaults F4: Save &amp; Exit ESC: Exit</pre> |

Version 2.22.1282 Copyright (C) 2021 AMI

| Options Summary        |                                                                    |                                        |  |
|------------------------|--------------------------------------------------------------------|----------------------------------------|--|
| Factory Key            | Disabled                                                           | Optimal Default, Failsafe Default      |  |
| Provision              | Enabled                                                            |                                        |  |
| Install factory defaul | t Secure Boot keys after the p                                     | olatform reset and while the System is |  |
| in Setup mode          |                                                                    |                                        |  |
| Restore Factory        | Force System to User Mode. Install factory default Secure Boot key |                                        |  |
| Keys                   | databases.                                                         |                                        |  |
| Reset To Setup         | Delete all Secure Boot key databases from NVRAM                    |                                        |  |
| Mode                   |                                                                    |                                        |  |
| Export Secure Boot     | Copy NVRAM content of Secure Boot variables to files in a root     |                                        |  |
| variables              | folder on a file system device                                     |                                        |  |
| Enroll Efi Image       | Allow the image to run in Secure Boot mode. Enroll SHA256 Hash     |                                        |  |
|                        | certificate of a PE image into Authorized Signature Database (db)  |                                        |  |
| Remove 'UEFI CA'       | Device Guard ready system must not list 'Microsoft UEFI CA'        |                                        |  |
| from DB                | Certificate in Authorized Signature database (db)                  |                                        |  |
| Restore DB defaults    | Restore DB variable to factory defaults                            |                                        |  |

#### Secure Boot Variables

Enroll Factory Defaults or load certificates from a file:

- 1. Public Key Certificate in:
  - a) EFI\_SIGNATURE\_LIST
  - b) EFI\_CERT\_X509 (DER encoded)
  - c) EFI\_CERT\_RSA2048 (bin)
  - d) EFI\_CERT\_SHAXXX
- 2. Authenticated UEFI Variable
- 3. EFI PE/COFF Image(SHA256)

Key Source:

Default, External, Mixed

#### Setup Submenu: Boot 3.8

| Main Advanced                                                                            | Aptio Setup – AMI<br>Platform Configuration Socket Configuration                                   | Server Mgmt Security Boot                                                                         |
|------------------------------------------------------------------------------------------|----------------------------------------------------------------------------------------------------|---------------------------------------------------------------------------------------------------|
| Boot Configurati<br>Quiet Boot                                                           | on<br>(Enabled)                                                                                    | Enables or disables Quiet Boot<br>option                                                          |
| Network Stack<br>CSM Support                                                             | [Disabled]<br>[Disabled]                                                                           |                                                                                                   |
| FIXED BOOT ORDER<br>Boot Option #1<br>Boot Option #2<br>Boot Option #3<br>Boot Option #4 | Priorities<br>[UEFI Hard Disk]<br>[UEFI NVME]<br>[UEFI CD/DVD]<br>[UEFI SD]<br>[UEFI SD]           |                                                                                                   |
| Boot Option #5<br>Boot Option #6<br>Boot Option #7<br>Boot Option #8<br>Boot Option #9   | (UEFI USB HAND UISK)<br>(UEFI USB CD/DVD)<br>(UEFI USB Key)<br>(UEFI USB Floppy)<br>(UEFI USB Lan) | ++: Select Screen<br>11: Select Item<br>Enter: Select<br>+/-: Change Opt.                         |
| Boot Option #10                                                                          | [UEFI Network]                                                                                     | F1: General Help<br>F2: Previous Values<br>F3: Optimized Defaults<br>F4: Save & Exit<br>ESC: Exit |
| Vancias 0.00.4000 Desusidat (D) 0004.007                                                 |                                                                                                    |                                                                                                   |

| Options Summary             |            |                                   |
|-----------------------------|------------|-----------------------------------|
| Quiet Boot                  | Disabled   |                                   |
|                             | Enabled    | Optimal Default, Failsafe Default |
| Enable or Disable Quiet Boo | ot option. |                                   |
| Network Stack               | Disabled   | Optimal Default, Failsafe Default |
|                             | Enabled    |                                   |
| Enable/Disable UEFI Netwo   | rk Stack.  |                                   |
| CSM Support                 | Disabled   | Optimal Default, Failsafe Default |
|                             | Enabled    |                                   |
| Enable/Disable CSM Suppo    | rt.        |                                   |
| FIXED BOOT ORDER Priorities |            | Sets the system boot order        |

## 3.9 Setup Submenu: Save & Exit

| Aptio Setup - AMI<br>≺ Save & Exit                                                                        |                                                                                                    |
|----------------------------------------------------------------------------------------------------|----------------------------------------------------------------------------------------------------|
| Save Options<br>Save Changes and Reset<br>Discard Changes and Exit<br>Default Options<br>Restore Defaults | Reset the system after saving<br>the changes.                                                                                                    |
|                                                                                                    | <pre>++: Select Screen 14: Select Item Enter: Select +/-: Change Opt. F1: General Help F2: Previous Values F3: Optimized Defaults F4: Save &amp; Exit ESC: Exit</pre> |
| Version 2 22 1282 Conunight (C) 2021                                                                      | AMT                                                                                                    |

| Options Summary          |                                                        |
|--------------------------|--------------------------------------------------------|
| Save Changes and Reset   | Reset the system after saving the changes.             |
| Discard Changes and Exit | Exit system setup without saving any changes.          |
| Restore Defaults         | Restore/Load Default values for all the setup options. |

# Chapter 4

Driver Installation

#### 4.1 Driver Download/Installation

Drivers for the ARES-WHI0 can be downloaded from the product page on the AAEON website by following this link:

https://www.aaeon.com/en/p/intel-ice-lake-xeon-server-board-ares-whi0

Download the driver(s) you need, extract them to their respective folders and follow the steps below to install them.

#### Step 1 – Install Chipset Drivers

- 1. Open the Chipset-10.1.18736.8270-Public-Server-MUP folder
- 2. Run the SetupChipset.exe in the folder
- 3. Follow the instructions
- 4. Drivers will be installed automatically

#### Step 2 – Install Graphics Drivers

- 1. Open the SM750 WDDM2.0 v10.00.18.00-1119-sign(MS)-60028 folder
- 2. Run the setup.exe file in the folder
- 3. Follow the instructions
- 4. Drivers will be installed automatically

#### Step 3 – Install Network Driver

- 1. Open the Intel LAN 26.6 folder, then open the Wired\_driver\_26.6\_x64 subfolder
- 2. Run the Wired\_driver\_26.6\_x64.exe file in the subfolder
- 3. Follow the instructions
- 4. Drivers will be installed automatically

#### Step 4 – Install Audio Driver

- 1. Open the Audio Driver V8978 folder
- 2. Run the Setup.exe file in the folder
- 3. Follow the instructions
- 4. Drivers will be installed automatically